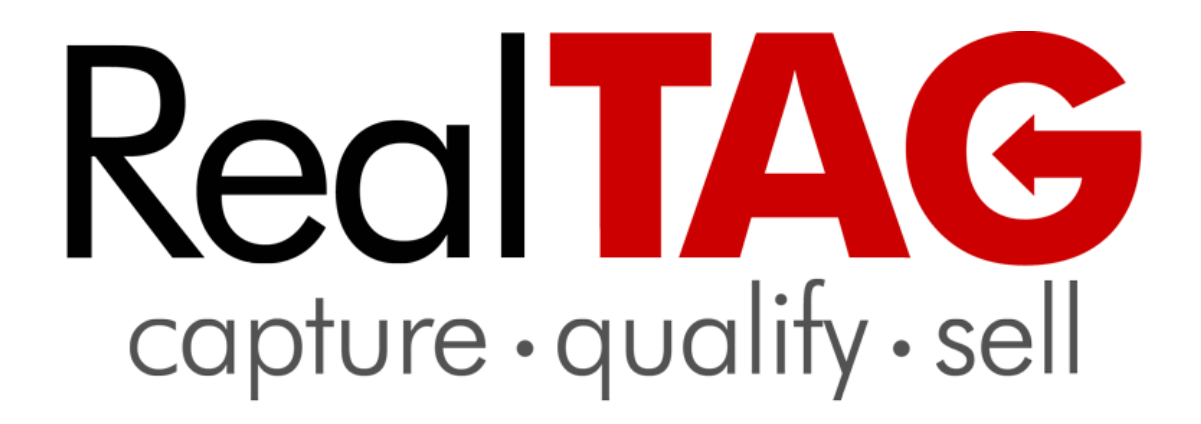

Office Edition

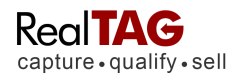

# RealTAG User Documentation

| ABOUT REALTAG                              |
|--------------------------------------------|
| HOW TO ACCESS REALTAG                      |
| HOW TO RETRIEVE YOUR USERNAME AND PASSWORD |
| LOGGING IN FOR THE FIRST TIME              |
| HOW TO SETUP AGENTS                        |
| HOW TO ADD LISTINGS                        |
| ENTERING NEW PROSPECTS INTO REALTAG 8      |
| UNDERSTANDING THE REALTAG REPORT           |
| SETTING UP THE LENDER REFERRAL SYSTEM14    |
| THE MENU BAR                               |
| WORKING WITH PROSPECTS                     |
| Finding Specific Prospects                 |
| Deleting a Prospect17                      |
| How to Find Groups of Prospects17          |
| Modifying a Prospects RealTAG Report18     |
| Exporting Your Prospects                   |
| THE MY REPORTS MENU 21                     |
| THE MY LISTINGS MENU                       |

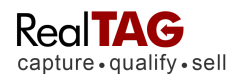

| THE MY ACCOUNT MENU      | . 22 |
|--------------------------|------|
| APPENDIX                 | . 26 |
| REALTAG SCREEN BY SCREEN | . 26 |
| THE MY PROSPECTS MENU    | . 38 |
| THE MY REPORTS MENU      | . 39 |
| THE MY ACCOUNT MENU      | 45   |
| HOW TO GET MORE HELP     | . 51 |

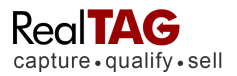

# About RealTAG

RealTAG was developed to allow real estate professionals qualify prospects in real time. Based on property information, and covering 93 million households in the United States, RealTAG allows a "behind the scenes" view of a potential customer's financial position based only on their name and address. With RealTAG, you'll know in seconds:

- Are they the homeowner?
- What is their likelihood to buy?
- What is their estimated income?
- What is the current value of their home?
- > Do they have equity?
- Are they in foreclosure, or is there a Notice of Default?
- What are the neighborhood comparables?
- What does their home look like via Satellite photo?

# How to access RealTAG

You can access RealTAG from anywhere you have an internet connection via a safe and secure website. Using your web browser, enter the RealTAG website address: http://www.RealTAG.com

| capture · qua | ify - sell         |  |
|---------------|--------------------|--|
|               |                    |  |
|               | Sign In Here       |  |
|               | Welcome to RealTAG |  |
| Username:     |                    |  |
| 1             |                    |  |
| Password:     |                    |  |
| Password:     | Sign In            |  |

If you have signed in during the last 24 hours, the system will remember you. Otherwise, enter the Username and Password you have been provided, and click the Sign In button.

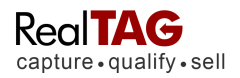

# How to Retrieve Your Username and Password

When your login fails and you can't remember your username or password, RealTAG will help you retrieve it!

- 1. On the Log In page, click the "Forget your password?" link.
- 2. The next screen will ask you to enter your Username, and then click the Next button
- 3. The next screen will ask you to enter the answer to your Security Question, and then click the Submit button.
- 4. When you correctly answer the Security Question, your password will be shown to you.
- 5. Click the Back to Login Screen button to log in.

# If you do not remember your Username

- 1. On the Log In page, click the "Forget your password?" link.
- 2. On the next screen, click the "I don't know my username" link.
- 3. Enter your Email address for this Login, and then click the Resend My Login Info button.
- 4. Click the Back to login screen button.
- 5. Look in your email Inbox for a message with your Username and Password information.

# If you do not remember your Security Question

- 1. Click the "I don't know my Security Question's Answer" link.
- Enter your Email address for this Login, and then click the Resend My Login Info button.
   Click the Back to login screen button
- Look in your email Inbox for a message with your Username and Password information

# Logging in For The First Time

When you log in for the first time, you will activate a wizard that guides you through a few easy steps. First you must accept the Usage Agreement. After accepting the Usage Agreement you must select a new username and password. Next, a new browser window will open with the Quick Start guide which will help you through some optional setup options. On the main screen you will be brought to the Prospect History page, (which will be blank because you will not have any prospects entered yet).

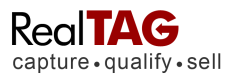

# **How To Setup Agents**

Only the Primary Account (First on the Account Summary page) can setup agents. Once the agent has been setup the agent can update his account information.

To add new agents to your RealTAG account:

- 1. From the My Account section of the blue menu bar select Setup Agents.
- 2. In the Agent Status Report section each seat (agent slot) you have purchased is listed. Click on any link that reads Configure Agent. This takes you to the New Agent page.
- 3. At minimum, fill out the required items. The information on this page is used to complete the CMA Email. You can update or add information later if needed. Note that Email field is used to display the agent's email address on the CMA and Login Email is where forgotten passwords are sent. Both Emails can be the same.
- 4. Click the Save New Agent button.

# How to Add Listings

RealTAG associates prospects, (potential clients), with the place that you met them. For example:

If you met Mr. John Smith (a prospect) at an open house that was held at your listing, (the Brown's residence), then RealTAG would list Mr. John Smith as a prospect under the Brown's Residence location.

As part of your initial setup process, RealTAG creates one listing for you, (Default Listing).

## Setting up a new listing is easy:

| Home Hy Loc    | ntions    |       |       |            |          |   |               |       |        |            |
|----------------|-----------|-------|-------|------------|----------|---|---------------|-------|--------|------------|
| Ay Locations   |           |       |       |            |          | _ | $\Rightarrow$ | ADD N | W LOCA | 7108       |
| acos           | Statua    | GIL 1 | State | Office     | Commenta |   |               | . 0   | stata  | Hodel      |
| rown Residence | Available |       |       | John Agent |          |   |               | ÿ     | HEW.   | <u>Mew</u> |
|                |           |       |       |            |          |   |               |       |        |            |

1. From the blue menu bar across the top, click My Listings.

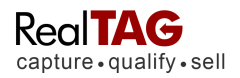

- 2. Click on the **Add New Listing.**
- 3. Complete the **New Listing** form. Only the ML#, Property Name and Status are required to create a new listing. You can come back at any time to add or edit listing information.
- Select Yes or No, if you want a CMA, (Competitive Market Analysis) email to be sent to a prospect after they are entered into the system. (Note: You must enter the consumer's email address in order to use this feature of RealTAG).
- 5. The rest of the fields are optional, however the all of the property details entered will be used to create a CMA email sent to your prospect.
- 6. Click on SAVE NEW LISTING.

All listings are displayed until the status is changed to closed, (i.e. expired or sold). Closed listings can be retrieved from the reports section.

Please remember, entering a listing into RealTAG is entirely optional. A consumer would only see the listing information that you input if you have both enabled the "Send CMA Email" option, and gotten the prospect's email address, (for delivery).

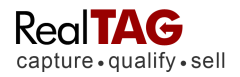

# **Entering New Prospects into RealTAG**

Understanding who you are working with, (their assets and potential liabilities) is the key to successful sales situation. Start with RealTAG by entering your first prospect into the system.

|                                    | Start Here          | Recent   | Traffic  | 11/6/2   | 008 5:23 PM   |        |       |              |        |        |       |
|------------------------------------|---------------------|----------|----------|----------|---------------|--------|-------|--------------|--------|--------|-------|
|                                    | nter a new prospect | First    | Last     | Time     | Location      | Rating | Owner | Prop Value   | Update | View   | Defe  |
| Liebna                             | Salaat One at       | Alice    | Frankli. | 05:26 PM | Default Loca. | в      | Yes   | \$186,790.00 | 47     | Report | Delet |
| Lisuity.                           | Select One          | Shemari. | Willams  | 05:24 PM | Default Loca. | в      | No    | \$117,330.00 | 4      | Report | Delet |
| <ul> <li>Prospect Name:</li> </ul> | <u></u>             | Douglas  | Hensen   | 05:22 PM | Default Loca. | в      | Yes   | \$139,534.00 | 47     | Report | Delet |
| * Address:                         |                     | Amanda   | Hardey   | 05:20 PM | Default Loca. | С      | Yes   | \$353,858.00 | 4      | Report | Dele  |
| Address 2:                         |                     |          |          |          |               |        |       |              |        |        |       |
| ZIP:                               |                     |          |          |          |               |        |       |              |        |        |       |
| Email:                             |                     |          |          |          |               |        |       |              |        |        |       |
|                                    |                     |          |          |          |               |        |       |              |        |        |       |

- 1. Enter the Prospects First and Last name, Address, and Zip Code. We automatically lookup city for you.
- 2. Although, Email and Phone are not required, this information is helpful for contacting the prospect at a later time. Additionally, **prospects with email addresses can be sent the follow-up CMA email with listing information and your contact information.**
- 3. Click the Submit Form button.

# Made An Error? Deleting Prospects

If you have made a typo in the address or name of the prospect, simply re-run the prospects' RealTAG report. You can delete the outdated prospect by clicking on the red "Delete" link to the right of each RealTAG record.

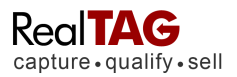

# **Understanding the RealTAG Report**

The RealTAG prospect report is the heart of our system. Each RealTAG report that you run will give you valuable insight into the purchasing capabilities of the person that you are working with.

| RealTAG Pros                                                               | pect Report     |                         |                           |                | Update Prospect | Delete Prospect      | Submit to Lender               |
|----------------------------------------------------------------------------|-----------------|-------------------------|---------------------------|----------------|-----------------|----------------------|--------------------------------|
| Prospect Name: ANI                                                         | DREW H FLODIN   |                         | Title Name: FLODIN ANDRE  | WH/FLODIN LAUR | RA A            |                      |                                |
| Address: 7310 COT                                                          | TONWOOD DR SE   | SNOQUALMIE, V           | VA 98065                  |                |                 |                      |                                |
| Day Phone:                                                                 |                 |                         | Evening Phone:            |                | Email:          |                      |                                |
| A Homeowner: Ye                                                            | 25              |                         | Last Sale Date: 03/28/    | 2007           | 🛷 Lasi          | Sale Price: \$482,50 | 0.00                           |
| <b>F</b> . P                                                               | 0405W           | A.F.01/                 | Desert Data               |                | 0-4-1           | h. Davidson          |                                |
| Esumated Inco                                                              | ome: \$125K -   | STOOK                   | House Square Feet         | 2 965          | Satell          | ite Preview:         |                                |
|                                                                            |                 |                         | Lot Size So Et            | 5.021          |                 | 2D 3D Roa            | d Aerial Bird's ey             |
| keal IAG SCON                                                              | e: A-2497       |                         | # of Stories:             | 2.0            | w (+            | -                    | 8 M                            |
|                                                                            |                 |                         | Bedrooms:                 | 4              |                 | Car and a            | C                              |
| D                                                                          | CAB             | A                       | Bathrooms;                | 3              |                 | As Sal               | Sterry Sterry                  |
| Poor                                                                       | Fair Good       | Excellent               | Year Built:               | 2002           |                 | 1. 199 - J.          |                                |
| · ·····                                                                    |                 | CAUGHER                 | Pool:                     | N              | Q               | -                    | and the second second          |
|                                                                            |                 | -                       | Property Taxes:           | \$3,977.77     |                 |                      | AN S                           |
|                                                                            |                 | Prospect<br>Scores Here | School District           |                | C               | 200                  | the second of the              |
| an analy in the second second                                              |                 |                         |                           |                | 2               | 11                   | and a second                   |
| Roll Over fo                                                               | or Score Legend |                         | Loan Details:             |                | 195             |                      | 222                            |
|                                                                            |                 |                         | Loan Type:                | CONVENTIONAL   | -               |                      |                                |
| Estimated Pro                                                              | perty Value:    |                         | Loan Amount               | \$434,250.00   | 61-             |                      |                                |
|                                                                            | 10 6456         |                         | 1st Mortgage Amount:      | \$386,000.00   | 1               | A SA SE              | 18-22                          |
| \$435,671.00                                                               | \$473,706.00    | \$511,741.00            | Last Loan Date.           | 03/30/2007     | 87. 14          | Not It               |                                |
| Low                                                                        | Middle          | High                    | Foreclosure Details       |                |                 | *                    | ALL MADE                       |
|                                                                            |                 |                         | N.O.D. or F.C.'s on Prop. | No             |                 |                      |                                |
| Estimated Equ                                                              | uity:           |                         | Filing Date:              |                | 進業              |                      | 30 yd                          |
| E4 174 00                                                                  | AND 450 00      | 677 404 00              | Default Amount:           |                | Virtu           | Earth South          | neot Coporation : E 2006 NAVTE |
| \$1,421.00                                                                 | \$39,456.00     | \$77,491.00             |                           |                | <b>新生物</b>      | Dealers are sur      | Complement of the state of     |
| Low                                                                        | Middle          | High                    | N.O.D. or F.C.'s in Area: |                |                 |                      |                                |
|                                                                            |                 | 2.565                   | Within .25 Miles          | 3              |                 |                      |                                |
|                                                                            |                 |                         | Within 50 Miles           | 6              |                 |                      |                                |
|                                                                            |                 |                         |                           |                |                 |                      |                                |
| Agent Input                                                                |                 |                         | Agent Score:              |                | Model of        | Interest             |                                |
| Agent Input                                                                |                 |                         | Currently Linte di        |                | Ittadian        | 150th Destine        |                                |
| Agent Input<br>Agent of Record:<br>Purchase Timeline:                      |                 |                         | Currently Listed.         |                | working         | with Broker.         |                                |
| Agent Input<br>Agent of Record:<br>Purchase Timeline:<br>Contingency Sale: |                 |                         | Send to Lender: No        |                | working         | with Broker.         |                                |

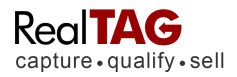

RealTAG allows a "behind the scenes" view of a potential customer's financial position based only on their name and address. Questions that you are able to answer instantly with RealTAG include:

- Is the prospect a homeowner at the address given?
- > What is their likelihood to buy, & ability to sell their current house within a short time?
- What is their estimated income range?
- What is the current value of their home?
- > Do they have equity, and if they do, how much do they have?
- > Are they in foreclosure, or is there a Notice of Default on their current property?
- What are the neighborhood comparables?
- What does their home look like via Satellite photo?

RealTAG is designed to *supplement* and enhance your own sales instincts about the prospect standing in front of you. All of the information that we present is from public record data, and therefore there is no concern from a consumer privacy standpoint.

RealTAG reports give you a sneak peek into the background of the prospect, but as with any sales situation, the final authority on your prospect is you. No matter what the RealTAG report comes back with regarding your prospect, make sure that you ask questions! RealTAG can only report back information that is listed in public record databases about your prospect.

For example, if your prospect just won the lottery, RealTAG would not necessarily report the increase in income that the prospect just came into. You asking the RIGHT questions would!

## RealTAG works on nearly 94 million households across the county.

### How to read the RealTAG Report

RealTAG reports are designed to be read quickly to help you make rapid decisions about your prospects. The RealTAG report is split into a number of sections:

## Owner Information Section

- Who is on title?
- Does the address exist?
- Is there a match between the person that you entered, vs. who is on title?
- What was the last sale date?
- What was the last sale amount?

## Income / Equity Section

- What is the prospect's estimated Income?
- What is the prospect's likelihood to purchase AND sell their current home in the next 90 to 180 days?
- > What is the prospect's estimated property valuation range?
- What is the estimated equity that the prospect has?

## Property Details Section

What is the square footage of the house

Revision V1.3

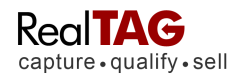

- What is the number of stories?
- How many bedrooms and bathrooms are there?
- What year was the home built?
- Is there a pool?
- What are the annual property taxes?
- What school district is the property in?

## Loan Details Section

- What type of loan does the homeowner have?
- What was the original loan amount on the home?
- What is the 1<sup>st</sup> mortgage loan amount?

## **Foreclosure / Notice of Default Section**

- Is there a foreclosure / notice of default on the property?
- If there is, what was the filing date?
- If there is, what is the default amount?
- How many foreclosures / N.O.D's are within .25 and .50 a mile?

# Property / Neighborhood Satellite Preview

What does the property / neighborhood look like?

RealTAG was designed to give the agent an inside look at the "potential" of any given prospect. However, while a RealTAG report delivers a very large amount of information to your desktop regarding your prospect quickly, the ultimate authority in the sales situation is you!

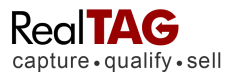

# **Recent Comparable Sales**

RealTAG automatically pulls three recent sales to give you an idea of activity within the prospect's neighborhood. RealTAG pull recent sales by both time AND distance, thereby giving you the most up to date, accurate information available.

The comparables menu can be reached from the RealTAG report page:

|                                                          |                                                          | Signed In: JJ Realty Sign Out 🛛 🕹 Help 🖓 Feedback       |
|----------------------------------------------------------|----------------------------------------------------------|---------------------------------------------------------|
| RealTAG                                                  | pects - My Reports - My Listings My Account - S          | earch: Prospect Name Address GO                         |
| ENTER NEW PROSPEC                                        | THISTORY PRINTER FRIENDLY VERSION                        |                                                         |
| Comp 1                                                   | Comp 2                                                   | Comp 3                                                  |
| Address:<br>34504 SE LINDEN LOOP<br>SNOQUALMIE, WA 98065 | Address:<br>34010 SE SORENSON ST<br>SNOQUALMIE, WA 98065 | Address:<br>37023 SE STEWART ST<br>SNOQUALMIE, WA 98065 |
| WHITLEY PHILLIP A / WHITLEY ALI                          | BRUBAKER ALAINA / DASAN SUMIT D                          | Owner Name:     PASCUA NICOLE F                         |
| Sale Price: \$420,000.00                                 | Sale Price: \$474,950.00                                 | 💖 Sale Price: \$430,000.00                              |
| Sale Date: 10/22/2008                                    | Sale Date: 10/13/2008                                    | m Sale Date: 9/29/2008                                  |
| Ø Distance to Target: 0.08 Miles                         | 6 Distance to Target 0.41 Miles                          | () Distance to Target 0.41 Miles                        |

# **Additional Comparable Details**

RealTAG also pulls financial information about the comp's to give you an "apples to apples" comparison of the target property. In addition to sales by time and distance from the target, RealTAG comps include:

- > Sale amount
- Estimated equity at the close
- > 1st mortgage amount
- Property tax information.

# Tracking a Prospects Visit History

If a potential prospect comes to one of your listings multiple times, RealTAG will capture that information automatically each time that you run a RealTAG report. To view any prospects visit history, simply run a RealTAG report on the prospect, and then click on the "Visit History" button.

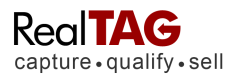

|                          |               |          |          |                         |                 |              | Signe     | d In: JJ Realty | Sign Out | Help | Seedbac |
|--------------------------|---------------|----------|----------|-------------------------|-----------------|--------------|-----------|-----------------|----------|------|---------|
|                          | AG AGE        | My Pros  | spects - | My Reports <del>-</del> | My Listings     | My Account - | Search: P | rospect Name    | Addres   | \$   | GO      |
| apture•u                 | quanty•se     | 311      |          |                         |                 |              |           |                 |          |      |         |
| ENTER NEW                | V PROSPECT    | ANDREW   | JIN      |                         |                 |              |           |                 |          |      |         |
| FALTAG REP               | ORT COL       |          | THISTORY | PRINTER F               | RIENDI Y VERSIC |              |           |                 |          |      |         |
| CAL TAG NET              |               |          | THISTOR  |                         |                 |              |           |                 |          |      |         |
|                          |               |          |          |                         |                 |              |           |                 |          |      |         |
| Visit Hist               | tory          |          |          |                         |                 |              |           |                 |          |      |         |
| Visit Hist<br>Visit Date | tory<br>Agent | Location | Model    | Agent Score             | Comments        |              |           |                 |          |      |         |

Once you are on the "Visit History" page, you are able to view all of the visits that the prospect made (provided that a RealTAG report was generated), along with the time and date stamp of the visit.

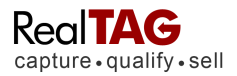

# Setting up the Lender Referral System

You can have RealTAG automatically email a file with the prospect contact information to the lender of your choice.

- 1. On the Menu Bar, select the My Account > Change Profile Info.
- 2. Click on the EDIT INFORMATION Button.
- 3. Go to: Send Prospect Information To Lender by Default
- 4. Click the "Yes" radio button
- 5. Input or update the lender information and click the Update Information button.

With the Lender Referral system activated, any RealTAG report that you generate will be automatically converted to CSV (Comma Separated Value), and emailed to the lender email that you specified automatically.

Lender referrals are sent once per day.

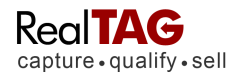

# The Menu Bar

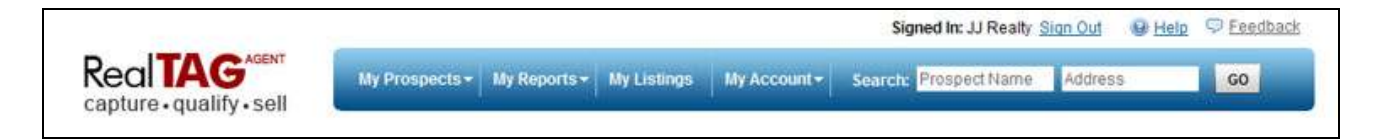

- My Prospects
  - Enter a New Prospect
  - View All Prospects
- My Reports
  - Traffic Report
  - Prospect Multi-Visit Report
- My Listings
- My Account
  - Change Login Info
  - Change Profile Info
  - Account Info
  - Customer Emails
- Searching for Prospects

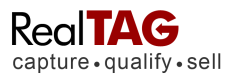

# **Working With Prospects**

RealTAG was designed with a "Front Office" (centered on entering prospects), and a "Back Office", (centered around working with and reporting on prospects, as well as your account). In this section of our instruction manual, will cover the Blue "Back Office" Menu Bar:

- My Prospects
- My Reports
- My Listings
- My Account
- Searching for Prospects

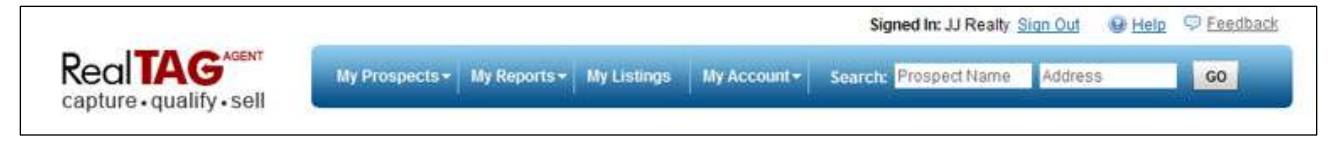

# **Finding Specific Prospects**

There are three methods you can use to find a specific prospect:

# Method #1

If you know the prospect has been entered in the last 24 hours, they will be listed on the Recent Traffic section of the Enter New Prospect page.

|                                    | <u></u>             |         |         |          |               |        |       | 6            |        |        |     |
|------------------------------------|---------------------|---------|---------|----------|---------------|--------|-------|--------------|--------|--------|-----|
|                                    | start Here          | Recent  | Traffic | 11/6/2   | 008 5:23 PM   |        | ~     |              |        |        |     |
|                                    | nter a new prospect | First   | Last    | Time     | Location      | Rating | Owner | Prop Value   | Update | View   | Del |
| - Listing                          | Salact One          | Alice   | Frankli | 05:26 PM | Default Loca  | В      | Yes   | \$186,790.00 | 4      | Report | Del |
| Closing.                           | Geleci Olle         | Shemari | Willams | 05:24 PM | Default Loca. | в      | No    | \$117,330.00 | 47     | Report | Del |
| <ul> <li>Prospect Name.</li> </ul> |                     | Douglas | Hensen  | 05:22 PM | Default Loca. | в      | Yes   | \$139,534.00 | 47     | Report | Del |
| * Address:                         |                     | Amanda  | Hardey  | 05:20 PM | Default Loca. | С      | Yes   | \$353,858.00 | 4      | Report | Del |
| Address 2:                         |                     |         |         |          |               |        |       |              |        |        |     |
| * ZIP:                             |                     |         |         |          |               |        |       |              |        |        |     |
| Email:                             |                     |         |         |          |               |        |       |              |        |        |     |
|                                    |                     |         |         |          |               |        |       |              |        |        |     |

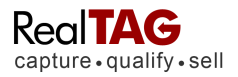

- 1. Click the Enter New Prospect tab.
- 2. You may sort the prospects by clicking on a heading at the top of the list. For example, to sort by Last Name, click the Last Name heading.
- 3. Find the prospect on the list.
- 4. Click the Report link under the View heading to see the report for the prospect.

# Method #2

If you don't know when the prospect visited and you know their name or address, you can use the Search fields at the top right of the screen.

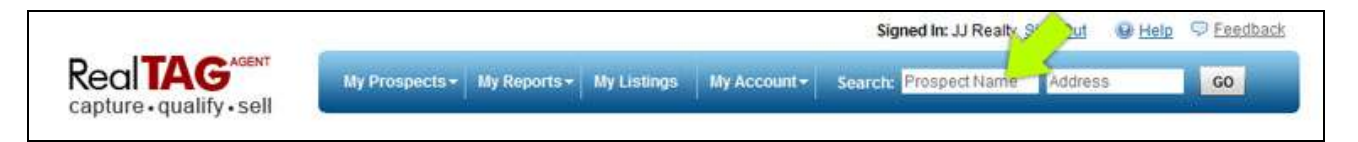

- 1. Enter the Name and/or Address of the prospect.
- 2. Click the Search button.
- 3. A list will display with the prospects that are found. Prospects that are found will depend on spelling, but not letter case.
- 4. Click the View link to see the report for the prospect

## Method #3

If you still cannot find your prospect, use the advanced search on the My Prospect page.

- 1. From the menu bar at the top, select the My Prospects List.
- 2. Next to Quick Search, click the Advanced Search link.
- 3. Once on the Advanced search page, you may search by multiple selections.

# **Deleting a Prospect**

- 1. Find the Prospect using one of the search methods from above.
- 2. Open the Report for the Prospect.
- 3. Click the Delete button in the right hand corner of the RealTAG report.
- 4. Confirm that you want to delete the prospect

## How to Find Groups of Prospects

You may want to find a group of prospects that all meet a certain criteria. For example: prospects with a certain RealTAG Score, etc. The advanced search is a great tool for finding groups of prospects. Additionally, after you find your list of prospects, you may export the list to CSV for another use, (mailing list / import to contact manager).

This is how to use the advanced search.

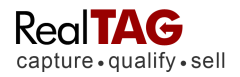

- 1. From the menu bar at the top, select the My Prospects List.
- 2. Next to Quick Search, click the Advanced Search Link.
- 3. Enter the combination of criteria that you are looking for.
- 4. Click the Go button.

# Modifying a Prospects RealTAG Report

RealTAG was designed to give you a large amount of background information regarding your prospect quickly. Additionally, RealTAG allows you to quickly and easily modify the RealTAG record of each of your prospects

| apture • qualify • sel |                        |                          | 14 (A)               |                 |                        |
|------------------------|------------------------|--------------------------|----------------------|-----------------|------------------------|
| INTER NEW PROSPECT     | ANDREW H FLO           | DIN 🛎                    |                      |                 |                        |
| FALTAG REPORT          | PARABLES VISIT HISTO   | SRY PRINTER FRIENDLY VER | ISION                |                 |                        |
|                        | 431 J.                 | H.J.                     |                      |                 |                        |
| ealTAG Prospect        |                        |                          |                      |                 | × Sectored and economy |
| rospect Name: ANDREW   | Prospect: ANDR         | EW H FLODIN              | RealTAG Score:       | A-2497          |                        |
| ddress: 7310 COTTONW   | Address: 7310 C        | OTTONWOOD DR SE          | 98065                |                 | -                      |
| ay Phone               | Email:                 | or normous price         | ,                    |                 |                        |
| Homeowner Yes          | Phone:                 | ••                       | Evening Phone        | -               | pa                     |
| Estimated Income       | A Homeowner:           | YES                      | Estimated Income:    | \$125K - \$150K | -                      |
| RealTAG Score: A       | 🖾 Last Sale Date:      | 03/28/2007               | 🔗 Last Sale Price:   | s 482500.00     |                        |
| DC                     | Listing:               | Select One               | Agent Score:         | Select One      | -                      |
| Poor Fair              | Currently Listed:      | N/A 💌                    | Working With Broker: | N/A 🛩           |                        |
|                        | Purchase Timeline:     | Select One               | Contigency Sale:     | N/A 🕶           |                        |
|                        | Send to Lender:        | No 😒                     |                      |                 |                        |
| Roll Over for Scor     | Comments: (Limit 258 ( | Characters)              |                      |                 | -                      |
| Estimated Property     |                        |                          |                      | 1               |                        |
| \$435:671.00 \$47      |                        |                          |                      |                 |                        |
| Low 1                  |                        |                          |                      | 2               |                        |
| Estimated Equity:      |                        |                          | Update Prospec       | Cancel Changes  |                        |
| \$1,421,00 \$39,4      | 66.00 \$77,491.00      |                          |                      |                 |                        |

567 San Nicolas Drive, Ste. 180 Newport Beach, CA. 92660 877-245-3237 · FAX 949-640-8307 Revision V1.3

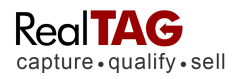

## Within the Modify Prospects page, you can change:

- Phone and email entry
- Overriding our Income or RealTAG scores
- Purchase time table
- Contingency sale information
- If the prospect is currently working with an agent
- > Your perception of the prospect

# **Quickly Identifying Prospects That Have Not Been Updated**

You can quickly identify prospects in the Recent Traffic List or the Prospects List who need to be updated. These prospects will have a red flag icon in the update column.

Click on the red flag icon to be directed to the update screen.

## **Updating Prospects in RealTAG**

Click in any of the modifiable fields, and change the value. When you are done, click on the "Update Prospect" button. To abandon any changes made, simply click on the "Cancel Changes" button.

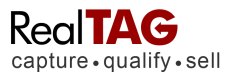

# **Exporting Your Prospects**

Why would you want to export your prospects to CSV? CSV is a Comma Separated list of data that is easily imported by many other systems and commonly viewed using Microsoft Excel. You can use a CSV file to load prospects into your CRM or Lead Management software. You can use the file to populate address labels to send follow up direct mail.

| e » View All Prospec | ts                                                                                                    |                                                                                                    |                                                                                                    |                                                                                                    |                                                                                                    |                                                                                                    |                                                                                                    |
|----------------------|----------------------------------------------------------------------------------------------------|----------------------------------------------------------------------------------------------------|----------------------------------------------------------------------------------------------------|----------------------------------------------------------------------------------------------------|----------------------------------------------------------------------------------------------------|----------------------------------------------------------------------------------------------------|----------------------------------------------------------------------------------------------------|
| ck Search Search By  | V Type Search                                                                                                    | 1 Here                                                                                                    | GO                                                                                                    |                                                                                                    | A                                                                                                    | dvanced Searc                                                                                                    | th View                                                                                                    |
|                      | 1000 11780 00000                                                                                                    |                                                                                                    |                                                                                                    |                                                                                                    |                                                                                                    |                                                                                                    |                                                                                                    |
|                      | e. II anni destri                                                                                                    |                                                                                                    |                                                                                                    |                                                                                                    |                                                                                                    |                                                                                                    | 85 A.                                                                                                    |
| Name                 | Listing                                                                                                    | Last Visit                                                                                                    | RealTAG Score                                                                                                    | Estincome                                                                                                    | Est Equity                                                                                                    | Update                                                                                                    | Repor                                                                                                    |
| Alice Franklin       | Default Location                                                                                                    | 11/6/2008                                                                                                    | B-849                                                                                                    | \$50K - \$75K                                                                                                    | \$53,237.00 - \$96,342.00                                                                                                    | =1                                                                                                    | Viev                                                                                                    |
| Shemariah Willams    | Default Location                                                                                                    | 11/6/2008                                                                                                    | B-1034                                                                                                    | \$50K - \$75K                                                                                                    |                                                                                                    | 4                                                                                                    | View                                                                                                    |
| Douglas B Hensen     | Default Location                                                                                                    | 11/6/2008                                                                                                    | B-1015                                                                                                    | \$50K - \$75K                                                                                                    | \$13,131.00 - \$35,538.00                                                                                                    | 4                                                                                                    | View                                                                                                    |
| Amanda M Hardey      | Default Location                                                                                                    | 11/6/2008                                                                                                    | C-566                                                                                                    | \$75K - \$100K                                                                                                    |                                                                                                    | 9                                                                                                    | View                                                                                                    |
| ANDREW H FLODIN      | Default Location                                                                                                    | 11/5/2008                                                                                                    | A-2497                                                                                                    | \$125K - \$150K                                                                                                    | \$1,421.00 - \$77,491.00                                                                                                    | 47                                                                                                    | Viev                                                                                                    |
| Kumar                | Default Location                                                                                                    | 11/5/2008                                                                                                    | A-1450                                                                                                    | \$125K - \$150K                                                                                                    | \$88,114.00 - \$268,597.00                                                                                                    | -                                                                                                    | Viev                                                                                                    |
|                      | Default Location                                                                                                    | 11/5/2008                                                                                                    | C-734                                                                                                    | \$75K - \$100K                                                                                                    | (\$15,176.00) - \$32,755.00                                                                                                    |                                                                                                    | Viev                                                                                                    |
|                      | e » View All Prospec<br>ck Search Search By<br>All Prospects All of<br>Name<br>Alice Franklin<br>Shemariah Willams<br>Douglas B Hensen<br>Amanda M Hardey<br>ANDREW H FLODIN<br>Kumar | e » View All Prospects ck Search Search By Type Search All Prospects All data is reported in US Paol Adice Franklin Default Location Shemariah Willams Default Location Douglas B Hensen Default Location Amanda M Hardey Default Location ANDREW H FLODIN Default Location Kumar Default Location | e » View All Prospects<br>Ck Search Search By Type Search Here<br>All Prospects All data is reported in US Paolic Standard Time<br>Name Listing Last Visit<br>Alice Franklin Default Location 11/6/2008<br>Shemariah Willams Default Location 11/6/2008<br>Douglas B Hensen Default Location 11/6/2008<br>Amanda M Hardey Default Location 11/6/2008<br>Amanda M Hardey Default Location 11/6/2008<br>ANDREW H FLODIN Default Location 11/5/2008 | e » View All Prospects CK Search Search By Type Search Here GO All Prospects All data is reported in US Paolfic Standard Time (PST) Name Listing Last Visit RealTAG Score Alice Franklin Default Location 11/6/2008 B-849 Shemariah Willams Default Location 11/6/2008 B-1015 Douglas B Hensen Default Location 11/6/2008 B-1015 Amanda M Hardey Default Location 11/6/2008 C-566 ANDREW H FLODIN Default Location 11/5/2008 A-2497 Kumar Default Location 11/5/2008 A-1450 | e » View All Prospects<br>ck Search Search By Type Search Here GO<br>All Prospects All data is reported in US Pacific Standard Time (PST)<br>Name Listing Last Visit RealTAG Score Est Income<br>Alice Franklin Default Location 11/6/2008 B-849 S50K - S75K<br>Shemariah Willams Default Location 11/6/2008 B-1034 S50K - S75K<br>Douglas B Hensen Default Location 11/6/2008 B-1015 S50K - S75K<br>Amanda M Hardey Default Location 11/6/2008 C-5666 S75K - S100K<br>ANDREW H FLODIN Default Location 11/5/2008 A-2497 S125K - S150K<br>Kumar Default Location 11/5/2008 A-1450 S125K - S150K | e » View All Prospects<br>ck Search Search By Type Search Here GO<br>All Prospects All data is reported in US Paolic Standard Time (PST)<br>Name Listing Last Visit RealTAG Score Est Income Est Equity<br>Alice Franklin Default Location 11/6/2008 B-849 \$50K - \$75K \$53,237.00 - \$96,342.00<br>Shemariah Willams Default Location 11/6/2008 B-1034 \$50K - \$75K<br>Douglas B Hensen Default Location 11/6/2008 B-1015 \$50K - \$75K<br>Douglas B Hensen Default Location 11/6/2008 C-5666 \$75K \$13,131.00 - \$35,538.00<br>Amanda M Hardey Default Location 11/6/2008 A-2497 \$125K - \$150K<br>ANDREW H FLODIN Default Location 11/5/2008 A-1450 \$125K - \$150K \$88,114.00 - \$268,597.00 | e » View All Prospects<br>ck Search Search By  Type Search Here GO Advanced Search Advanced Search Advanced Sear |

Here is how to export your Prospects to a CSV file:

- 1. On the Menu Bar, select the My Prospects > View All Prospects.
- Select the Prospects you want to export. You can click the "Check All" button, or individually select Prospects. You can also export the current page of prospects or all pages of prospects in the system by selecting the correct option at the bottom of the screen.
- 3. Click the Export to CSV button.
- 4. A File Download box will ask you if you want to open or save the file. Click the SAVE button.
- 5. Browse to the location on your computer where you would like to save the file.
- 6. Click the Save button.
- 7. When the Download Complete box pops up, click the close button.

Revision V1.3

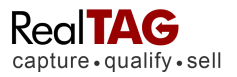

# The My Reports Menu

RealTAG has built in reports available for your use. To access the reports, simply click on the My Reports in the main menu bar. You will find three built-in reports:

- > Traffic Report
- > Agent Report
- Multi Visit report

|                          | My Prospects • | My Reports - My Listing        | Account - Search: Prospect Na | me Address GO |
|--------------------------|----------------|--------------------------------|-------------------------------|---------------|
| capture • qualify • sell |                | Traffic Report                 | h 8                           |               |
|                          |                | Prospect Multi Visit<br>Report |                               |               |

To access any of the reports, simply click on the name of the report. Once you have accessed the report writer, you may use any of the custom variables to create a custom report. On the following screen, you will be able to set up your own queries to customize the report output.

# The My Listings Menu

RealTAG associates prospects, (potential clients), with the place that you met them. For example:

If you met Mr. John Smith (a prospect) at an open house that was held at your listing, (the Brown's residence), then RealTAG would list Mr. John Smith as a prospect under the Brown's Residence location.

As part of your initial setup process, RealTAG creates one listing for you, (Default Listing).

Setting up a new listing is easy:

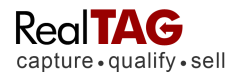

| capture • qua    | alify sell      | any r respects | my reports my claus   | age   my recount | Joca  | And the product of the second second s |                 |
|------------------|-----------------|----------------|-----------------------|------------------|-------|----------------------------------------------------------------------------------------------------|-----------------|
| Home » My Li     | sitings         |                |                       |                  |       |                                                                                                    |                 |
| My Listings      |                 |                |                       |                  |       |                                                                                                    | ADD NEW LISTING |
| ML#              | Status          | Send CMA Email | Street                | <u>City</u>      | State | Comments                                                                                                    | Detail          |
| 32132865         | Active Listing  | No             | 3158 Main Street      | Costa Mesa       | CA    |                                                                                                    | View            |
| 36548321         | Active Listing  | No             | 14172 Saarinen        | Irvine           | CA    |                                                                                                    | View            |
| 5887641321       | Active Listing  | No             | 5182 Sky lark         | Aliso Viejo      | CA    |                                                                                                    | View            |
| Default Location | Default Listing | No             | 462 W Commonwealth St | Westchester      | CA    |                                                                                                    | View            |
| ML-1249542548    | Active Listing  | No             | 2872 Coast Cir        | Huntington Beach | CA    |                                                                                                    | View            |

- 7. From the blue menu bar across the top, click My Listings.
- 8. Click on the Add New Listing.
- 9. Complete the **New Listing** form. Only the ML#, Property Name and Status are required to create a new listing. You can come back at any time to add or edit listing information.
- 10. Select **Yes or No**, if you want a CMA, (Competitive Market Analysis) email to be sent to a prospect after they are entered into the system. (Note: You must enter the consumer's email address in order to use this feature of RealTAG).
- 11. The rest of the fields are optional, however the all of the property details entered will be used to create a CMA email sent to your prospect.
- 12. Click on **SAVE NEW LISTING.**

All listings are displayed until the status is changed to closed, (i.e. expired or sold). Closed listings can be retrieved from the reports section.

# The My Account Menu

The My Account menu allows you to perform changes and updates to your account.

My login info

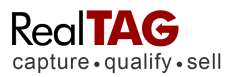

On the My Login Info page, you will find the current user name, password, etc. for your account. If you would like to change any of the user options, simply click on the "Edit My Account" button at the bottom left corner of the page.

|                          |                |              |                 |                    | Signed In: JJ Real    | ty Sign Out | Hela D Ee | edbac |
|--------------------------|----------------|--------------|-----------------|--------------------|-----------------------|-------------|-----------|-------|
| capture • qualify • sell | My Prospects - | My Reports - | My Listings     | My Account -       | Search: Prospect Name | Address     | GO        | >     |
| tome Change Login Info   |                |              |                 |                    |                       |             |           |       |
| ly Login Account         |                |              |                 |                    |                       |             |           |       |
| UserName:                |                | s            | colberg         |                    |                       |             |           |       |
| Password:                |                | xx           | x000000         |                    |                       |             |           |       |
| Display Name:            |                | LL           | Realty          |                    |                       |             |           |       |
| Email:                   |                | jjr          | happydog@aol.   | com                |                       |             |           |       |
| Security Question:       |                | w            | hat is the name | of your first pet? |                       |             |           |       |
| Answer:                  |                | XX           | X000000         |                    |                       |             |           |       |
| Edit My Account          |                |              |                 |                    |                       |             |           |       |

Once you have changed the options on the Edit My Account page, ensure that you click on the "Update Account Info" button to save your changes.

### Change profile info

The My Profile page is an important page within RealTAG. The My Profile is split into three sections:

- Your profile information (displayed to prospects)
- CMA / Lender Account settings
- Lender Referral Info

## Your Profile Section

By clicking on the Edit Information button, you can add or update your profile by typing in the text boxes on the page. Some of your profile information was populated using information that you supplied during the account set-up.

### You should review your profile before using RealTAG to send CMA emails to prospects.

## Uploading Your Picture and Logo for use in the CMA Email

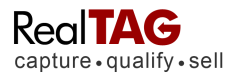

**Upload Agent Picture -** Click on the Upload Agent Picture button. A Windows file upload box will appear on the screen. Navigate to the picture and click upload. The agent picture should be 100 by 100 pixels or smaller. Use any of the following file formats: .jpg, .png, or .gif. File size should be smaller than 20K.

**Upload Logo -** Click on the Upload Logo button. A Windows file upload box will appear on the screen. Navigate to the picture and click on upload. The agent picture should be 150 by 100 pixels or smaller. Use any of the following file formats: .jpg, .png, or .gif. File size should be smaller than 20K.

## **CMA / Lender Account Settings Section**

### Send CMA Email By Default

Select **Yes** when you are ready to have RealTAG send the Prospect a CMA (Competitive Market Analysis) email by default. **You can preview the email by choosing Preview Email from the My Reports tab on the blue menu bar.** 

### Send Prospect Information to Lender By Default

Select "**Yes**" if you would like to have RealTAG forward prospect reports to your lending partner automatically. You must complete the information in the Lender Referral Info section of this page.

### Lender Referral Info

If you have a lender that you work with, and would like to automatically receive all of your RealTAG reports, (as leads), fill in all of their contact information.

When you are done, click on the "Save New User" button at the bottom of the window.

To abandon any changes made, click on the "Cancel Changes" button.

## Account Info

On the Account Info page you are able to view:

- Your current RealTAG package
- > Your current account status (number of RealTAG reports run, etc).
- Your transaction history

You can also update your billing (credit card) information or cancel the RealTAG service.

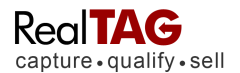

|                                                                                    | ACAGENT                                                                                  | CONTRACTOR STORES                                                   | CARDON STREET, MARKEN                                                            |                                                       | 1                                                                                                  |                                                   |
|------------------------------------------------------------------------------------|------------------------------------------------------------------------------------------|---------------------------------------------------------------------|----------------------------------------------------------------------------------|-------------------------------------------------------|----------------------------------------------------------------------------------------------------|---------------------------------------------------|
| apture • q                                                                         | ualify sell                                                                              | My Prospects -                                                      | My Reports - My Listin                                                           | ngs My Account <del>*</del>                           | Search: Prospect Name                                                                              | Address                                           |
|                                                                                    |                                                                                          |                                                                     |                                                                                  |                                                       |                                                                                                    |                                                   |
| ome » Acc                                                                          | count Summary                                                                            | 1                                                                   |                                                                                  |                                                       |                                                                                                    |                                                   |
|                                                                                    |                                                                                          |                                                                     |                                                                                  |                                                       |                                                                                                    |                                                   |
| count Si                                                                           | ummary                                                                                   |                                                                     |                                                                                  |                                                       |                                                                                                    | CHANGE BILLING INFO                               |
| our Curr                                                                           | ent Package                                                                              | í.                                                                  |                                                                                  |                                                       |                                                                                                    |                                                   |
|                                                                                    |                                                                                          |                                                                     |                                                                                  |                                                       |                                                                                                    |                                                   |
|                                                                                    | 4010000                                                                                  |                                                                     |                                                                                  | 00.00                                                 |                                                                                                    |                                                   |
| ext Billing D                                                                      | late: 12/3/200                                                                           | 8                                                                   | Basic Monthly Due: \$                                                            | 30.00                                                 | Current Account Status: A                                                                          | Active                                            |
| ext Billing D                                                                      | ate: 12/3/200                                                                            | 8                                                                   | Basic Monthly Due: \$                                                            | 30.00                                                 | Current Account Status: A                                                                          | Active                                            |
| ext Billing D<br>Agent Sta                                                         | ate: 12/3/200<br>tus Report                                                              | 8                                                                   | Basic Monthly Due: \$                                                            | 30.00                                                 | Current Account Status: A                                                                          | Active                                            |
| ext Billing D<br>Igent Sta                                                         | ate: 12/3/200<br>tus Report                                                              | 8                                                                   | Basic Monthly Due: \$                                                            | Jookum Crestit                                        | Current Account Status: A                                                                          | Price per month                                   |
| ext Billing D<br>gent Sta<br>Jser<br>im Jones                                      | ate: 12/3/200<br>tus Report<br>Type<br>Web App                                           | 8<br>Lookups per month<br>100                                       | Basic Monthly Due: \$ Lookup Balance 93                                          | Lookup Credit                                         | Current Account Status: A<br>Total Available Lookups<br>93                                         | Price per month<br>\$30.00                        |
| ext Billing D<br>L <b>gent Sta</b><br>Jser<br>Im Jones                             | tus Report<br>Type<br>Web App                                                            | 8<br>Lookups per month<br>100                                       | Basic Monthly Due: \$ Lookup Balance 93                                          | Lookup Credit                                         | Current Account Status: A Total Available Lookups 93.                                              | Price per month<br>\$30.00                        |
| ext Billing D<br>gent Sta<br>Jser<br>im Jones<br>Transactio                        | tus Report<br>Type<br>Web App<br>ons History                                             | 8<br>Lookups per month<br>100                                       | Basic Monthly Due: S<br>Lookup Balance<br>93                                     | Lookup Credit<br>0                                    | Current Account Status: A<br>Total Available Lookups<br>93.                                        | Price per month<br>\$30.00                        |
| ext Billing D<br>gent Sta<br>Jser<br>im Jones<br>iransactio                        | ate: 12/3/200<br>tus Report<br>Type<br>Web App<br>ons History                            | Lookups per month<br>100                                            | Basic Monthly Due: \$ Lookup Balance 93 Tupe Number of Looku                     | Lookup Credit<br>0                                    | Current Account Status: A<br>Total Available Lookups<br>93.                                        | Active<br>Price per month<br>\$30.00              |
| ext Billing D<br>Agent Sta<br>Jser<br>lim Jones<br>Transactio<br>Date              | tus Report<br>Type<br>Web App<br>ons History<br>Agent Proc                               | 8<br>Lookups per month<br>100<br>Juct Type Transaction<br>Monthly E | Basic Monthly Due: S<br>Lookup Balance<br>93<br>Type Number of Looku             | Lookup Credit<br>0<br>ups Status Descrip<br>This tran | Current Account Status: A<br>Total Available Lookups<br>93.<br>Stion<br>saction has been approved. | Price per month<br>\$30.00<br>Arriount<br>\$30.00 |
| ext Billing D<br>Agent Sta<br>Jser<br>lim Jones<br>Transactio<br>Date<br>11/3/2008 | ate: 12/3/200<br>tus Report<br>Type<br>Web App<br>ons History<br>Agent Proc<br>Jim Jones | 8<br>Lookups per month<br>100<br>Juct Type Transaction<br>Monthly E | Basic Monthly Due: S<br>Lookup Balance<br>93<br>Type Number of Looku<br>Bill 100 | Lookup Credit<br>0<br>ps Status Descrip<br>This tran  | Current Account Status: A<br>Total Available Lookups<br>93.<br>btion<br>saction has been approved. | Price per month<br>\$30.00<br>Armount<br>\$30.00  |
| ext Billing D<br>Agent Sta<br>Jser<br>lim Jones<br>Transactio<br>Date<br>11/3/2008 | ate: 12/3/200<br>tus Report<br>Type<br>Web App<br>ons History<br>Agent Proc<br>Jim Jones | 8<br>Lookups per month<br>100<br>Juct Type Transaction<br>Monthly E | Basic Monthly Due: S<br>Lookup Balance<br>93<br>Type Number of Looku<br>Bill 100 | Lookup Credit<br>0<br>ps Status Descrip<br>This tran  | Current Account Status: A Total Available Lookups 93. Stion saction has been approved.             | Price per month<br>\$30.00<br>Amount<br>\$30.00   |
| In Jones<br>Transactio<br>Transactio<br>Transactio<br>Cancel Cont                  | tus Report<br>Type<br>Web App<br>Ons History<br>Agent Proc<br>Jim Jones                  | 8<br>Lookups per month<br>100<br>Juct Type Transaction<br>Monthly E | Basic Monthly Due: S<br>Lookup Balance<br>93<br>Type Number of Looku             | Lookup Credit<br>0<br>ps Status Descrip<br>This tran  | Current Account Status: A Total Available Lookups 93. Stion saction has been approved.             | Price per month<br>\$30.00<br>Amount<br>\$30.00   |

# **Change Billing Info**

If you need to review, or change your billing information, click on the "Change Billing Info" button in the upper right hand corner of your screen.

To update any information, click on the "Edit My Billing Info" button. Make the necessary changes and Click on the "Update Billing Info" button.

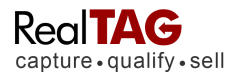

# Appendix RealTAG Screen by Screen

### **Enter New Prospect screen**

The Enter New Prospect screen is the heart of the "Front Office" of the RealTAG system. Here you are able to run RealTAG reports on your traffic, as well as quickly access recent traffic.

| ENTER NEW PRO    | SPECT         | Jane Jones 🕷 | ol mil. | tes 🐮   | Ryan x   | 1           |        |       |                |        |        |       |
|------------------|---------------|--------------|---------|---------|----------|-------------|--------|-------|----------------|--------|--------|-------|
|                  |               |              |         |         |          |             |        |       |                |        |        |       |
|                  | Start He      | re           | Rec     | ent Tra | iffic 9/ | 9/2008 2:3/ | S PM   |       |                |        |        |       |
|                  | inter a new p | rospect      | First   | Last    | Time     | Agent       | Reting | Owner | Prop Value     | Qudate | View   | Orle  |
| tionet           | Palant Car    | - Ini        | Jen     | Janes   | 02:05 PM | Joay Booth  | C      | Veo   | \$837,783.00   | 47     | Report | Dele  |
| -deur            | Select On     |              | Rian    |         | 01:50 PM | Joey Booth  |        | Yes   | \$499,590.00   | 14     | Report | Dele  |
| * Prospect Name: |               |              | Jane.   | Janak   | 01:27 FM | Joa) Booth  | C      | Vas   | \$1,248,152.00 | 標      | Report | Delet |
| * Address:       |               |              | 3km     | Janes   | 12.39 FM | Joey Booth  | G      |       |                | 4      | Report | Dele  |
| Address 2        | 1             |              | JAN     | Jones   | 12:33 PM | Joay Booth  | D      | Veb   | \$1761.803.00  | 4      | Report | Dete  |
| * ZIP:           | 1             | 10           | Jim .   | Jones   | 12:32 FN | Joey Booth  | C      | Ves   | \$902,480.00   | 9      | Report | Dele  |
| Email            | 1             |              | 1000    | JOINES  | 12.31 PM | Joey Booth  | C      | Yes   | \$676.945.00   | -13    | Report | Date  |
| Criste           | 1             |              | Ŧ       |         | 00.12 FM | Joe/ Booth  | D      | Yes   | \$934,537.00   | 19.    | Beport | Delet |
| Phone:           |               |              |         |         |          |             |        |       |                |        |        |       |
|                  | Submit        | Form         |         |         |          |             |        |       |                |        |        |       |

### Field definitions:

**Listing:** This is a required field. This drop down list contains all the active listings. When you select a listing for the first time after signing in, the system will remember the listing you selected. The location named Default Location has no listing associated with it and allows you to lookup up prospects without associating them with a specific property. If you have enabled emailing prospects from RealTAG, selecting the default location will cause the system to send a generic CMA email to the prospect.

Prospect Name: This is a required field. Enter the first and last name of the prospect.

**Address:** This is a required field. Enter the street number and name part of the address for this prospect.

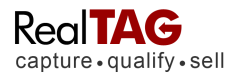

**Address 2:** This field is not required. Enter any more specific information for the address, for example, the apartment number. This is valuable information if you are going to market using direct mail.

**Zip:** This is a required field. Enter the zip code of the prospect's address.

**Email:** This field is not required. When possible, enter the email address for the prospect. If an email address is entered, the system can automatically send the prospect a property report as a marketing tool.

**Phone:** This field is not required. When possible, enter the primary phone number for the prospect. This information can be used to follow up with the prospect. If you have more than one phone number, the second phone number can be entered on the Update Prospect screen.

**Submit Form button:** Click this button to enter the prospect information into the system and view the report.

### **Recent Traffic List**

Click on any list heading to sort by that heading. Recent Traffic is listed for the last 24 hours.

**Update:** If the Update column shows a red flag, this indicates that the prospect has not been updated at all. If the column shows an Update link, the prospect has been updated at some time. Click on the red flag or Update link to go to the Update page and enter more information about the prospect.

**View:** The View column shows a Report link. Click on this link to view the Prospect Report for this prospect.

**Delete:** The Delete column shows a Delete link. Click on Delete to remove the prospect from the system. You will be given a warning before the prospect is deleted.

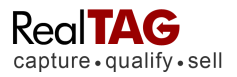

# The RealTAG Report Screen

The RealTAG report screen is the central report within the system. The RealTAG report is designed to give you a quick understanding of the abilities (and liabilities) that a potential prospect may have.

| TAC Prov                                                                   | Companyates     |                 |                                                         | - Inde       | to Designate ( Datata Designate )                                                                                                    |
|----------------------------------------------------------------------------|-----------------|-----------------|---------------------------------------------------------|--------------|----------------------------------------------------------------------------------------------------|
| Prospect Name: ANI                                                         |                 |                 | Title Name: EL COM ANORE                                |              | Delete Prospect                                                                                                    |
| Address: 7310 COTT                                                         |                 | SNOOLALME V     | VA 99065                                                |              |                                                                                                    |
|                                                                            | TOTATION DA SE  | CONDIGONEMIC, Y | E solo Bhas                                             |              | -                                                                                                    |
| Day Phone.                                                                 |                 |                 | Evening Phone.                                          |              | Email                                                                                                    |
| A Homeowner: Ye                                                            | 15              |                 | Last Sale Date: 03/28/                                  | 2007         | Last Sale Price: \$482,500.00                                                                                                    |
| Estimated Inco                                                             | ome: \$125K -   | \$150K          | Property Details:                                       |              | Satellite Preview:                                                                                                    |
|                                                                            |                 |                 | House Square Feet                                       | 2,965        | N 2D 3D Road Aerial Bird's eve                                                                                                    |
| RealTAG Score                                                              | e: A-2497       |                 | Lot Size Sq. Ft.:                                       | 5,021        |                                                                                                    |
| -                                                                          |                 |                 | # of Stories;                                           | 2.0          |                                                                                                    |
|                                                                            | C               |                 | Bedrooms:                                               | 4            | and a stand                                                                                                    |
| D                                                                          | СВ              | A               | Bathrooms:                                              | 3            |                                                                                                    |
| Poor                                                                       | Fair Good       | Excellent       | Year Built:                                             | 2002         |                                                                                                    |
|                                                                            |                 |                 | Pool                                                    | N 52 077 77  |                                                                                                    |
|                                                                            |                 | Prospect        | School District                                         | -93,811.11   | C. C.                                                                                                    |
|                                                                            |                 | Scores Here     | School District.                                        |              |                                                                                                    |
| MAN Dell Duer fo                                                           | Core Legend     |                 | Loan Details                                            |              | letter 9                                                                                                    |
| Total Hour over ite                                                        | A SCORE LEGENG  |                 | Loop Trips:                                             | CONVENTIONAL |                                                                                                    |
| 107.042M 108.1024253                                                       | 55 208067       |                 | Loan Amount                                             | \$424 250 00 | the state of the state                                                                                                    |
| Estimated Pro                                                              | perty Value:    |                 | 1st Mortgage Amount                                     | \$386 000 00 |                                                                                                    |
| \$435.671.00                                                               | \$473,706,00    | \$511,741.00    | Last Loan Date:                                         | 03/30/2007   |                                                                                                    |
| -                                                                          | A CONTRACTOR OF |                 |                                                         |              |                                                                                                    |
| Low                                                                        | Middle          | High            | Foreclosure Details                                     | 8:           |                                                                                                    |
|                                                                            |                 |                 | N.O.D. or F.C.'s on Prop:                               | No           |                                                                                                    |
| Estimated Equ                                                              | uity:           |                 | Filing Date:                                            |              | 10 ye                                                                                                    |
| \$1 421 00                                                                 | \$30.456.00     | \$77 401 00     | Default Amount:                                         |              | Virtual Earth                                                                                                    |
| C                                                                          | \$55,455,00     | 311,431.00      |                                                         |              | State of the second second s |
| Low                                                                        | Middle          | High            | N.O.D. or F.C.'s in Area:                               |              |                                                                                                    |
|                                                                            |                 |                 | Within 25 Miles                                         | 3            |                                                                                                    |
|                                                                            |                 |                 | Within .50 Miles                                        | 6            |                                                                                                    |
|                                                                            |                 |                 |                                                         |              |                                                                                                    |
| Agent Input                                                                |                 |                 |                                                         |              |                                                                                                    |
| Agent Input                                                                |                 |                 | Agent Score:                                            |              | Model of Interest:                                                                                                    |
| Agent Input<br>Agent of Record:<br>Purchase Timeline:                      |                 |                 | Agent Score:<br>Currently Listed:                       |              | Model of Interest:<br>Working With Broker:                                                                                                    |
| Agent Input<br>Agent of Record:<br>Purchase Timeline:<br>Contingency Sale; |                 |                 | Agent Score:<br>Currently Listed:<br>Send to Lender: No |              | Model of Interest:<br>Working With Broker:                                                                                                    |

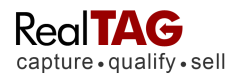

# Field Definitions:

**Prospect Name:** Displays the prospect's name as entered by the agent.

Title Name: Displays the owner of the property according to title records.

Address: Displays the full address found as a result of the system lookup.

Day Phone: Displays the phone number as entered on the Update screen.

**Evening Phone:** Displays the phone number entered from the Enter New Prospect screen and/or from the Update screen.

Homeowner: Indicates if the property is owner occupied as reported from the system lookup.

Last Sale Date: Displays the date the property was last purchased according to the system lookup.

**Last Sale Price:** Displays the amount the property sold for on the Last Sale Date according to the system lookup.

**Estimated Income:** The estimated income is a proprietary statistical model that generates a probable income range for the individual at the address listed. The Income score does not use any credit data, nor input from the consumer to generate its income range estimate. Additionally, all data that is used to create the score is public, and therefore there are no consumer privacy concerns.

As with all of our calculations and scores, our estimated income calculations **should be used as a guide, within the sales process**, with the final judgment as to its accuracy being you. Please confirm all information presented within a RealTAG report with the prospect.

**RealTAG Score:** The RealTAG score is a proprietary statistical model that generates a letter grade to represent a prospect's likelihood to purchase as well as be able to sell their existing property within a 90 to 180 day window.

Something to think about: Like a FICO© score generates a score that grades the likelihood of an individual to pay back a debt, our RealTAG model uses many factors to determine the likelihood that an individual will purchase within a short amount of time. Just like a FICO© score, our RealTAG cannot predict outlying events, (lottery winners, inheritance, etc.), however if you use the score as a guide and addition to your own sales instinct, you do have an advantage.

One of the most commonly asked questions that we receive on the RealTAG score is to do with the prospect's financial situation. Simply put, cash on hand does not equal a higher likelihood of a person to purchase a new home in the next 90 to 180 days. In fact you can argue that in a tough market, someone that has a large amount of equity or cash on hand is less likely to move in the short run due to potential hit that they would take on their current home.

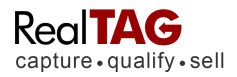

As with all of our calculations and scores, our RealTAG score **should be used as a guide, within the sales process**, with the final judgment as to its accuracy being you. Please confirm all information presented within a RealTAG report with the prospect.

**Estimated Property Value:** The estimated property value range of the subject property on the day that the RealTAG report was run. Our estimated property value range is calculated using First American CoreLogic's best in class AVM's (Automated Valuation Models).

As with all of our calculations and scores, our estimated property value calculations **should be used as a guide, within the sales process**, with the final judgment as to its accuracy being you. Please confirm all information presented within a RealTAG report with the prospect.

**Estimated Equity:** Our estimated equity range is calculated based on existing loan information, as well as current estimated property value. As with all of our calculations and scores, our estimated equity calculations **should be used as a guide, within the sales process**, with the final judgment as to its accuracy being you. Please confirm all information presented within a RealTAG report with the prospect.

**House Square Feet:** Displays the square feet of the house according to public record as the result of a system lookup.

Lot Size Sq. Ft.: Displays the square feet of the lot according to public record as the result of a system lookup.

**# of Stories:** Displays the number of levels of the house according to public record as the result of a system lookup.

**Bedrooms:** Displays the number of bedrooms of the property according to public record as the result of a system lookup.

**Bathrooms:** Displays the number of bathrooms of the property according to public record as the result of a system lookup.

**Year Built:** Displays the year the house was built according to public record as the result of a system lookup.

**Pool:** Displays information if the property has a pool according to public record as the result of a system lookup.

**Property Taxes:** Displays the annual property tax amount on the property according to public record as the result of a system lookup.

**School District:** Displays the school district the property is located in according to public record as the result of a system lookup.

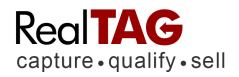

**Loan Type:** Displays the type of loan for the first mortgage on the property according to public record as the result of a system lookup. Values will be Conventional (CNV), Private Party (PP), FHA, or VA.

**Loan Amount:** Displays the total loan amount across all liens. When this amount is higher than the 1<sup>st</sup> Mortgage Amount, which indicates that there is secondary financing on the property.

1<sup>st</sup> Mortgage Amount: Displays the amount of the first mortgage lien on the property.

**N.O.D. or F.C.'s on Prop:** Displays Yes or No, indicating if there are any Notice of Default or Foreclosure liens on the property.

**Filing Date:** Displays the date of the filing of the Notice of Default or Foreclosure on the property, if there is one.

Default Amount: Displays the amount of the default as filed.

**N.O.D. or F.C.'s within .25 Miles:** Displays the number of Notice of Default and Foreclosures within .25 miles of the property.

**N.O.D. or F.C.'s within .50 Miles:** Displays the number of Notice of Default and Foreclosures within .50 miles of the property.

**Satellite Preview:** A map of the property is displayed. You can zoom in and out and switch the view between Aerial, Bird's Eye, and Road.

### Agent Input:

Agent Input is entered on the Update screen. Each time a prospect visits, a new Update record can be entered to indicate multiple visits to a property and the comments associated with the visit. Please see information on the Update screen for field definitions.

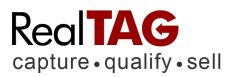

# **Recent Comparable Sales Screen**

RealTAG automatically pulls three recent sales to give you an idea of activity within the prospects neighborhood.

| edi IAG<br>spture - qualify                                              | My Prospects -                    | My Reports * My Loc                                                    | abons   My Account +   - Sa       | arch. Prospect Name                                                      | Address 00                         |
|--------------------------------------------------------------------------|-----------------------------------|------------------------------------------------------------------------|-----------------------------------|--------------------------------------------------------------------------|------------------------------------|
| NTER NEW PROSP                                                           | ect william morse 3               | £3                                                                     |                                   |                                                                          |                                    |
| ALTAG REPORT                                                             | CONFARABLES WET HIST              | DRY PRINTER PRENDLY                                                    | VERSION                           |                                                                          |                                    |
| Comp 1                                                                   |                                   | Comp 2                                                                 |                                   | Comp 3                                                                   |                                    |
| Address:<br>1900 S MESA D<br>PALM SPRINCS<br>Owner Name:<br>WILLIAMSON K | R<br>  CA 10294<br>EN G           | Address:<br>g25 E BOGERT<br>PAUI SPRINGS     Owner Name:<br>CONCONNON! | TR.<br>I CA 10254<br>IATHLEEN     | Address:<br>2000 S TOLEDR<br>PAUM SPRINGS<br>Owner Name:<br>JONES GARY J | 0 AUE<br>1 CA 102014               |
| Sale Price: \$768<br>Sale Date: \$768<br>Distance to Targ                | 8.000.00<br>008<br>pet 0.84 Miles | Sale Price: 507                                                        | 5.000.00<br>008<br>9et 4.70 Miles | Sale Price: \$599<br>Sale Date: 6(20)<br>Ofstance to Tarr                | 5.000.00<br>2008<br>pet 9.71 Miles |
| Estimated Equity:                                                        | \$258,900.00<br>\$417.000.00      | Estimated Equity:<br>1st Mortgage:                                     | \$275.000.00<br>\$600.000.00      | Estimated Equity                                                         | \$595,000.00                       |
| Square Feet                                                              | 3669                              | Square Feet                                                            | 3866                              | Souare Feet                                                              | 3091                               |
| Bedrooms                                                                 | 4                                 | Bedrooms.                                                              | 4                                 | Bedrooms                                                                 | 3                                  |
| attraoms:                                                                | 4                                 | Bathrooms:                                                             | 5                                 | Bathrooms                                                                | 2                                  |
| /ear Built                                                               | 2004                              | Year Built                                                             | 2004                              | Year Built:                                                              | 1973                               |
| foot                                                                     | Y/POOL                            | Post                                                                   | Y/POOL                            | Pool                                                                     | Y/POOL                             |
| Property Taxes:                                                          | 815,102.74                        | Property Taxes                                                         | \$8,865.48                        | Property Taxes:                                                          | 53,991.14                          |
| NOD or Foredosure                                                        |                                   | NOD or Foredosure                                                      |                                   | NOD or Foreclosure                                                       |                                    |
| Owner Occupied                                                           | LINKONOWN                         | Owner Occupied                                                         | Y.                                | Owner Occupied:                                                          | N                                  |
| School Olisifict                                                         | PALM SPRINGS UNIF                 | School District                                                        | PALM SPRINGS UNF                  | School District                                                          | PALM SPRINGS UNIF                  |
|                                                                          |                                   | Band                                                                   | uti tala i facilian               |                                                                          |                                    |

## **Field Definitions**

Address: Displays the full address found as a result of the system lookup.

**Owner Name:** Displays the owner of the property according to title records.

Sale Price: Displays the last sale price according to title records.

Sale Date: Displays the last sale date according to title records.

**Distance to target:** Displays distance to the RealTAG subject property.

Estimated Equity: Displays the estimated equity at the time of closing.

1<sup>st</sup> Mortgage Amount: Displays the amount of the first mortgage lien on the property.

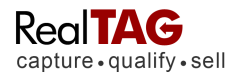

**Square Feet:** Displays the square feet of the house according to public record as the result of a system lookup.

**Bedrooms:** Displays the number of bedrooms of the property according to public record as the result of a system lookup.

**Bathrooms:** Displays the number of bathrooms of the property according to public record as the result of a system lookup.

**Year Built:** Displays the year the house was built according to public record as the result of a system lookup.

**Pool:** Displays information if the property has a pool according to public record as the result of a system lookup.

**Property Taxes:** Displays the annual property tax amount on the property according to public record as the result of a system lookup.

**N.O.D. or F.C.'s on Prop:** Displays Yes or No, indicating if there are any Notice of Default or Foreclosure liens on the property.

**Owner Occupied:** Indicates if the property is owner occupied as reported from the system lookup.

**School District:** Displays the school district the property is located in according to public record as the result of a system lookup.

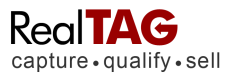

# Visit History Screen

To view any prospects visit history, simply run a RealTAG report on the prospect, and then click on the "Visit History" button. Once you are on the "Visit History" page, you are able to view all of the visits that the prospect made (provided that a RealTAG report was generated), along with the time and date stamp of the visit.

|                         |               |               |           |              |                |             | Signed      | In: JJ Realty | Sign Out | Help | Seedbac |
|-------------------------|---------------|---------------|-----------|--------------|----------------|-------------|-------------|---------------|----------|------|---------|
| Real                    | AG            | My Pros       | spects    | My Reports - | My Listings    | My Account+ | Search: Pro | spect Name    | Addres   | IS   | GO      |
| capture.                | quality • se  |               |           |              |                |             |             |               |          |      |         |
| ENTER NE                | N PROSPECT    | ANDREW        |           | N×           |                |             |             |               |          |      |         |
|                         | DORT COL      |               |           |              |                |             |             |               |          |      |         |
| REAL TAG RE             | PORT          | APARADLES VIS | IT MISTOR | PRINTER F    | RIENULT VERSIO | n .         |             |               |          |      |         |
|                         |               |               |           |              |                |             |             |               |          |      |         |
| Visit His               | tory          |               |           |              |                |             |             |               | _        |      |         |
| Visit His<br>Visit Date | tory<br>Agent | Location      | Model     | Agent Score  | Comments       |             |             |               |          |      |         |
| Visit His<br>Visit Date | tory<br>Agent | Location      | Model     | Agent Score  | Comments       |             |             |               |          |      |         |

# Field Definitions:

Visit Date: The date / time that the RealTAG report was run on the prospect.

**Listing:** RealTAG associates prospects, (potential clients), with the place that you met them. In this instance Location indicates the place that the RealTAG report was run was the "Buena Vista" listing / location.

**Agent Score:** This field is the opinion of the agent who interacted with the prospect. There are 6 ratings, A-F, that you can select from. In order to support your opinion, please enter comments about this visit.

**Comments:** Enter any comments you have about the prospect. The comments must be limited to 250 characters. If you have more comments, update the prospect a second time.

### **Update Prospect Screen**

RealTAG allows you to quickly and easily modify the RealTAG record of each of your prospects, as well as over ride many of the data points that the system delivers.

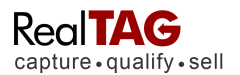

|                         |                      |                                              |                      | Signed In: JJ Realty Silon Out | O Helo S Energyack    |
|-------------------------|----------------------|----------------------------------------------|----------------------|--------------------------------|-----------------------|
| RealTAG                 | By Prospects         |                                              |                      | erce: Prospect Name Address    | GO                    |
| capture • quality • sel |                      |                                              |                      |                                |                       |
| ENTER NEW SOCREGE       |                      |                                              |                      |                                |                       |
| ENTER NEW PROPECT       |                      |                                              |                      |                                |                       |
| REALTAG REPORT COM      | PARABLES VISIT HIST  | ORY PRINTER FRIENDLY VER                     | SION                 |                                |                       |
| RealTAG Prospect        |                      |                                              |                      | ×                              | automit and exorter ( |
| Prospect Name: ANDREW   | Prospect: ANDR       | EW H FLODIN                                  | RealTAG Score:       | A-2497                         |                       |
| Address: 7310 COTTONW   | Address: 7310 C      | OTTONWOOD DR SE ,                            | 98065                |                                |                       |
| Day Phone               | Email:               |                                              |                      |                                |                       |
| A Homeowner Yes         | Phone:               | ·                                            | Evening Phone        | ×                              | 00                    |
| Estimated Income        |                      | [                                            |                      | Personal                       |                       |
| RegITAG Score: A        | Homeowner:           | YES M                                        | Estimated Income:    | \$125K - \$150K                |                       |
|                         | Last sale bate.      | 03/20/2007                                   | V Last sale Price.   | \$ 462500.00                   |                       |
| DC                      | Listing:             | Select One                                   | Agent Score:         | Select One 🐱                   |                       |
|                         | Currently Listed:    | N/A 💌                                        | Working With Broker: | N/A 🛩                          |                       |
|                         | Purchase Timeline:   | Select One                                   | Contigency Sale:     | N/A 💌                          |                       |
| Roll Desitor Scor       | Send to Lender.      | NO Y                                         |                      |                                |                       |
|                         | Comments: (Limit 250 | Characters)                                  |                      |                                |                       |
| Estimated Property      |                      |                                              |                      | 1                              |                       |
| \$435;671.00 \$47       |                      |                                              |                      |                                |                       |
| Low N                   |                      |                                              |                      |                                |                       |
| Estimated Equity:       |                      |                                              | Update Prospec       | Cancel Changes                 |                       |
| \$1,421,00 \$39.4       | 66.00 \$77,491.00    |                                              |                      | _                              | 1                     |
| Low                     | iddle High           | N.O.D. or F.C.'s in Area:<br>Within 25 Miles | 3                    |                                |                       |
|                         |                      | Within 50 Miles                              | (6)                  |                                |                       |

# **Field Definitions**

**Prospect:** Displays the prospect's full name as entered by the agent. This field is not editable.

**RealTAG Score:** Displays the prospect's score as calculated by the system. This field is not editable.

Address: Displays the prospect's address as entered by the agent.

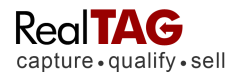

**Email:** Enter the prospect's email address. This will allow marketing emails to be sent to the prospect. The email address must include the "@" symbol and end with a domain such as ".com."

**Day Phone:** Enter the prospect's day time phone number. The first box should contain the area code. Each part of the phone number can contain only numbers.

**Evening Phone:** Enter the prospect's day time phone number. The first box should contain the area code. Each part of the phone number can contain only numbers.

**Homeowner:** This field indicates whether or not the prospect owns the property. It is useful in sorting prospects by those who already own the property and those who may be renters. The Homeowner field is automatically populated if the property information is found in our database. If you would like to update it, please select "Yes" if the prospect owns the property, select "No" if the homeowner does not own the property, and select "N/A" if you do not know or this information does not apply.

**Estimated Income:** This field shows the amount of income the prospect is estimated to earn based on information about their property as calculated by the system. You may update this field if you have more current information and you will lose the estimate from the system. Amounts generated by the system will show as a range.

**Last Sale Date:** This field shows the date the property was last purchased. It is automatically populated if the property information is found in our database. To update this field, enter a date in this format: mm/dd/yyyy.

**Last Sale Price:** This field shows the price of the property when it was last purchased. It is automatically populated if the property information is found in our database. To update this field, enter a dollar amount without commas and include a decimal point.

**Agent Score:** This field is the opinion of the agent who interacted with the prospect. There are 6 ratings, A-F, that you can select from. In order to support your opinion, please enter comments about this visit.

**Currently Listed:** This field shows whether or not the prospect has already listed their property in preparation for buying and moving into another one. This field must be updated from information the agent discovers when talking with the prospect because it is not populated by the system. Select "N/A" if the prospect does not own the property or if they are not going to sell the property before moving.

**Working with Broker:** This field shows whether or not the prospect is currently working with a broker to sell their current house. It shows the motivation of the prospect who is actively trying to sell their current property. This field must be updated from information the agent discovers when talking with the prospect because it is not populated by the system. Select "N/A" if the prospect does not own the property or if they are not going to sell the property before moving.

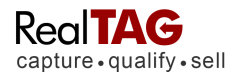

**Purchase Timeline:** This field indicates how soon a prospect is looking to move. This field must be updated from information the agent discovers when talking with the prospect because it is not populated by the system.

**Contingency Sale:** This field indicates whether or not the prospect must first sell their current property before buying and moving into a new property. This field must be updated from information the agent discovers when talking with the prospect because it is not populated by the system. **Send To Lender:** If you would like to send information about this prospect to your lender as a referral, select Yes.

**Comments:** Enter any comments you have about the prospect. The comments must be limited to 250 characters.

**Update Prospect button:** Click the Update Prospect button when you have entered in all the information and you want to save. You can view a history of comments on the Visit History page or at the bottom of the Prospect Report.

**Cancel Changes button:** If you don't want to save your updates to the Prospect, click the Cancel Changes button.

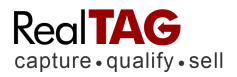

# The My Prospects Menu

# Enter New Prospect Screen

See Page 5

## **Prospect List Screen**

The Prospect List Screen lists recent traffic input into the RealTAG system. Traffic can be sorted by clicking on the various field headings at the top of the list. By default, the system displays traffic by last entered, first.

| 20         | ata Search 👔  | line To B | Se lana         | a) (1) 1990 B            | 100         |                        | Ņ              | (mailing   | 0.300  |
|------------|---------------|-----------|-----------------|--------------------------|-------------|------------------------|----------------|------------|--------|
| /ier       | e All Prospe  | ili staar | and the pair of | Inalia Disestine Tree of | 1           |                        | - Dest Die He  | Storting 1 | 10.410 |
| _          | -             | Loosenee  | Lastine         | BIRLAS ASKE              | Interaction | AND MALE AND A         | Atel           | -          | Real   |
| Ċ,         | an arms       | NUMBER    | 88,000          | (C-86)                   | 1206 2108   |                        | dyey (bacil)   |            | - 236  |
| Ċ.         | 1040          | NEADER    | 8/57/008        | 8-1101                   | time group  | 1121103-00 120120210   | insystects.    | -          | .256   |
| È,         | 100 (Me)      | 10000     | 10000           | 10 HOH                   | Stree-same  |                        | JUNE DALLEY    | . 11       | 1004   |
| D          | deter danimet | Witchied  | analisiona      | C-810                    |             |                        | instance)      | - 41       | 124    |
| 0          | an arms       | NUMBER    | 81,000          | bara                     | Argme-      |                        | dysythacts     |            | - 224  |
| Ċ.         | an aires      | NEADER    | 8/5/2008        | 0.471                    | 11200-02200 |                        | iney theory.   |            |        |
| Ď.         | Statemet -    | -         | 102018          | DALE                     | RIW-BINK    | TURN AT LOS AND AT LO  | or a statement |            | 1004   |
| D.         | 11            | Witehold  | aisteos         | 0.313                    | state mon   |                        | instances      |            | the .  |
| ĊI.        | HIR NAME:     | NUMB      | 88.0008         | 0.718                    | alone area. | 846.810.00-8248.179.00 | inter (bacili) | - 44       | 236    |
| <u>b</u> . | inter Atout   | NEADER    | 85,7008         | 0.758                    | 1200-01000  | 100 000 00-0240 070 06 | ing the oth    | - 14       | 324    |
|            |               |           |                 |                          |             |                        | 1              | <b>-</b>   | Per P  |
|            |               |           |                 |                          |             |                        | a mut          |            | 111    |

# **Exporting Your Prospects**

Why would you want to export your prospects to CSV? CSV is a Comma Separated List of data that is easily imported by many other systems and commonly viewed using Microsoft Excel. You can use a CSV file to load prospects into your CRM or Lead Management software. You can use the file to populate address labels to send follow up direct mail.

You may select the prospects that you would like to export and then click on the "Export to CSV" button to save the resulting file to your local computer.

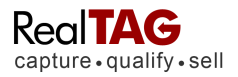

# The My Reports Menu

# Main Reports Screen

The Main Reports Screen contains built in templates for reporting on your RealTAG traffic. Currently there are three pre-defined reports included in RealTAG:

- Traffic Report
- > Agent Report
- Multi Visit Report

|                     | AGENT                                                                            |                                | Signed In: JJ Rearty            | Sign Gui 🕹 Heip         | Seedba      |
|---------------------|----------------------------------------------------------------------------------|--------------------------------|---------------------------------|-------------------------|-------------|
| apture qualify      | My Prospects - My Reports - My                                                   | Listings My Account -          | Search: Prospect Name           | Address                 | GO          |
|                     |                                                                                  |                                |                                 |                         |             |
| ome » My Report     | 5                                                                                |                                |                                 |                         |             |
| Barada              |                                                                                  |                                |                                 |                         |             |
| укеропз             |                                                                                  |                                |                                 |                         |             |
| Choose the type     | e of report you would like to build                                              |                                |                                 |                         |             |
|                     | Traffic Report                                                                   |                                |                                 |                         |             |
| RealTAG             | The traffic report lets you see just how many people a                           | are frequenting your sales sit | e. Determine your traffic daily | , weekly, or simply sel | ect a speci |
| Traffic             | date range to better target your results.                                        |                                |                                 |                         |             |
| кероп               | Start Traffic Report                                                             |                                |                                 |                         |             |
|                     |                                                                                  |                                |                                 |                         |             |
| A                   | Prospect Multiple Visit Report                                                   |                                |                                 |                         |             |
| Real TAG<br>Traffic | The prospect multiple visit report lets you see just how<br>target your results. | w many people are re-visiting  | your sale sites. Simply sele    | t a specific date range | to better   |
| Report              | Start Prospect Multiple Visit Report                                             |                                |                                 |                         |             |
|                     | MAS                                                                              |                                |                                 |                         |             |

Additionally, RealTAG allows you to sort and view your RealTAG traffic via the search features (see Page 14), as well as allowing export into your CRM via CSV (see page 17).

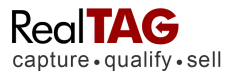

# **Traffic Report Screen**

The Traffic Report Screen allow you the ability to choose multiple variables to select only the potential prospects that you wish.

Below is a screen capture of the Traffic Report Screen.

|                                                                                                    |                                                                                                    |                      | Signed In: JJ Really  | Sign Out @ Help | Perdia: |
|----------------------------------------------------------------------------------------------------|----------------------------------------------------------------------------------------------------|----------------------|-----------------------|-----------------|---------|
|                                                                                                    | He Prospects - He Reports - He                                                                                                    | Linings Hy Account * | Search: Prospect Name | Address         | 60      |
| Home - My Reports - Traff                                                                                                    | ic Report                                                                                                    |                      |                       |                 |         |
| tealTAG Traffic Report                                                                                                    |                                                                                                    |                      |                       |                 |         |
| Step 1 - Select your date                                                                                                    | 8                                                                                                    |                      |                       |                 |         |
| Choose Dates:<br>Form                                                                                                    | Ta                                                                                                    |                      |                       |                 |         |
| mm'ddyyy                                                                                                    | mmiddilyyyy                                                                                                    |                      |                       |                 |         |
| All data is reported in US Padito Stan                                                                                                    | ian Tire (PST)                                                                                                    |                      |                       |                 |         |
| Step 2 - Choose your Li                                                                                                    | sting                                                                                                    |                      |                       |                 |         |
| Select a Listing: (You may choose                                                                                                    | more (han one)                                                                                                    |                      |                       |                 |         |
| Detruction and the                                                                                                    | in the second second se |                      |                       |                 |         |
| Distant LUCATOR                                                                                                    |                                                                                                    |                      |                       |                 |         |
|                                                                                                    |                                                                                                    |                      |                       |                 |         |
|                                                                                                    |                                                                                                    |                      |                       |                 |         |
| And the second second se |                                                                                                    |                      |                       |                 |         |
| Select All Select None                                                                                                    |                                                                                                    |                      |                       |                 |         |
|                                                                                                    |                                                                                                    |                      |                       |                 |         |
| Start Report                                                                                                    |                                                                                                    |                      |                       |                 |         |
|                                                                                                    |                                                                                                    |                      |                       |                 |         |
|                                                                                                    |                                                                                                    |                      |                       |                 |         |
| Report Results                                                                                                    |                                                                                                    |                      |                       |                 |         |
|                                                                                                    |                                                                                                    |                      |                       |                 |         |
| Date                                                                                                    | Number of Prosper                                                                                                    | cta                  |                       |                 |         |
| 1105/2008                                                                                                    | 3                                                                                                    |                      |                       |                 |         |
| 1106/2008                                                                                                    | à.                                                                                                    |                      |                       |                 |         |
|                                                                                                    | 7                                                                                                    |                      |                       |                 |         |
|                                                                                                    |                                                                                                    |                      |                       |                 |         |
|                                                                                                    |                                                                                                    |                      |                       |                 |         |

- 1. To run a report. Select the date range that you wish to search within
- 2. Select the listing location
- 3. Click the "Start Report" button

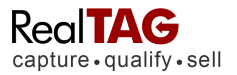

### Agent Report Screen

The Agent Report Screen allow you the ability to review the number of prospects entered into RealTAG by agent.

Below is a screen capture of the Agent Report Screen.

|                                                                                      |                                     |                   | Signed In: Sample Agent | Sian Quit 🛞 Help | Eeedaa |
|--------------------------------------------------------------------------------------|-------------------------------------|-------------------|-------------------------|------------------|--------|
| Real TAG                                                                             | Hy Prospects - Hy Reports - Hy Loca | dions My Account+ | Lawoon ProspectName     | Address          | 8      |
| Some = By Reports = Ager                                                             | nt Report                           |                   |                         |                  |        |
| ealTAG Agent Report                                                                  |                                     |                   |                         |                  |        |
| Step 1 - Select your dat                                                             | tes                                 |                   |                         |                  |        |
| Choose Dates:<br>Rom Ts<br>mittillyyyy II n<br>All data a reported in US Pacific Sta | raatiyyyy 🔄                         |                   |                         |                  |        |
| Step 2 - Choose agent                                                                |                                     |                   |                         |                  |        |
| Select Agent(s): (For may dross                                                      | e more then one)                    |                   |                         |                  |        |
| Sample Agent                                                                         |                                     |                   |                         |                  |        |
| Select All Select None                                                               |                                     |                   |                         |                  |        |
| Step 3 - Choose your h                                                               | eader row                           |                   |                         |                  |        |
| Choose Header:                                                                       |                                     |                   |                         |                  |        |
| ⊙Agent ⊖ Date                                                                        |                                     |                   |                         |                  |        |
| Start Report                                                                         |                                     |                   |                         |                  |        |
| Report Results                                                                       |                                     |                   |                         |                  |        |
|                                                                                      | Number of P                         | rospects          |                         |                  |        |
| Dat                                                                                  | to                                  |                   | Sample Agent            |                  |        |
| 10/01/2908                                                                           |                                     |                   | D                       |                  |        |
| 10/02/2008                                                                           |                                     |                   | 0                       |                  |        |

- 1. To run a report. Select the date range that you wish to search within
- 2. Choose to sort by Agent or date
- 3. Click the "Start Report" button

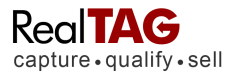

# Multiple Visit Report screen

The Multiple Visit Report Screen allows you the ability to choose multiple variables to select only the potential prospects that you wish.

| Interpretendent     Interpretendent     Interpretendent <th>RICHARD</th> <th></th> <th></th> <th>Signed In: JJ Realty</th> <th>Sign Out 🔞 Help</th> <th>Eeedbar</th> | RICHARD                   |                                   |                    | Signed In: JJ Realty  | Sign Out 🔞 Help | Eeedbar |
|----------------------------------------------------------------------------------------------------|---------------------------|-----------------------------------|--------------------|-----------------------|-----------------|---------|
| Home » My Reports » Prospect Multiple Visit Report          tealTAG Prospect Multiple Visit Report         Step 1 - Select your dates         Choose Dates:         From       To         mm/dd/yyy       Imm/dd/yyy         All data is reported in US Pacific Standard Time (PST)         Start Report         Report Results         No data was found.                                                                                                    | RealTAG                   | My Prospects - My Reports - My Li | stings My Account- | Search: Prospect Name | Address         | GO      |
| RealTAG Prospect Multiple Visit Report     Step 1 - Select your dates    Choose Dates:  From mm/dd/yyyy  To mm/dd/yyyy  To mm/dd/yyyy  Start Report  Start Report  Report Results  No data was found.                                                                                                    | Home » My Reports » Prosp | ect Multiple Visit Report         |                    |                       |                 |         |
| Step 1 - Select your dates                                                                                                    | RealTAG Prospect Multip   | le Visit Report                   |                    |                       |                 |         |
| Choose Dates: From To  mm/dd/yyy I mm/dd/yyy I All data is reported in US Pacific Standard Time (PST)  Start Report Report Results No data was found.                                                                                                    | Step 1 - Select your date | is .                              |                    |                       |                 |         |
| From To<br>mm/dd/yyyy I mm/dd/yyyy I All data is reported in US Pacific Standard Time (PST)<br>Start Report Report Results No data was found.                                                                                                    | Choose Dates:             |                                   |                    |                       |                 |         |
| mm/dd/yyyy     Imm/dd/yyyy       All data is reported in US Pacific Standard Time (PST)       Start Report       Report Results       No data was found.                                                                                                    | From                      | To                                |                    |                       |                 |         |
| All data is reported in US Pacific Standard Time (PST)  Start Report Report Results No data was found.                                                                                                    | mm/da/yyyy                | mm/dd/yyy                         |                    |                       |                 |         |
| Start Report Report Results No data was found.                                                                                                    |                           | and time (rost)                   |                    |                       |                 |         |
| Report Results No data was found.                                                                                                    | Start Report              |                                   |                    |                       |                 |         |
| Report Results<br>No data was found.                                                                                                    |                           |                                   |                    |                       |                 |         |
| Report Results No data was found.                                                                                                    |                           |                                   |                    |                       |                 |         |
| No data was found.                                                                                                    | Report Results            |                                   |                    |                       |                 |         |
|                                                                                                    | No data was found.        |                                   |                    |                       |                 |         |
|                                                                                                    |                           |                                   |                    |                       |                 |         |

- 1. To run a report. Select the date range that you wish to search within
- 2. Click the "Start Report" button

## The My Listings Menu

RealTAG associates prospects, (potential clients), with the place that you met them. As part of your initial setup process, RealTAG creates one listing for you, (Default Listing).

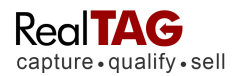

|                  | G AGENT<br>alify • sell | My Prospects   | <ul> <li>My Reports - My Listin</li> </ul> | ngs My Account + | Search: Prospect Name | Address GO                 |
|------------------|-------------------------|----------------|--------------------------------------------|------------------|-----------------------|----------------------------|
| Home » My Li     | sitings                 | _              | _                                          | _                |                       |                            |
| ML#              | Status                  | Send CMA Email | Street                                     | City             | State Comments        | ADD NEW LISTING<br>Detail: |
| 32132865         | Active Listing          | No             | 3158 Main Street                           | Costa Mesa       | CA                    | View                       |
| 636548321        | Active Listing          | No             | 14172 Saarinen                             | Infine           | CA                    | View                       |
| 6887641321       | Active Listing          | No             | 5182 Sky lark                              | Aliso Viejo      | CA                    | View                       |
| Default Location | Default Listing         | No             | 462 W Commonwealth St                      | Westchester      | CA                    | View                       |
| ML-1249542548    | Active Listing          | No             | 2872 Coast Cir                             | Huntington Beach | CA                    | View                       |

## Field Definitions:

ML#: The MLS number of your listing (agent input).

**Status:** What is the listing's current status (agent input).

**Send CMA (Competitive Market Analysis) Email:** Toggles whether you would like a RealTAG generated CMA email to be sent to your prospect automatically (if you have input the prospect's delivery email address).

Street: The listings street addresses (agent input).

**City:** The Listings City (agent input).

State: The Listings State (agent input).

**Comments:** Any comments that you would like to be visible to the public regarding the listing, (agent input).

# My Listings Page

Setting up a new listing in RealTAG is easy and straightforward. From the My Listings page, click on the "Add new listing" button in the upper right hand corner of the page.

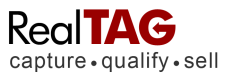

Please remember, entering a listing into RealTAG is entirely optional. A consumer would only see the listing information that you input if you have both enabled the "Send CMA Email" option, and gotten the prospect's email address, (for delivery).

| ome » My Lisitings               |            |   |             |       |              |             |
|----------------------------------|------------|---|-------------|-------|--------------|-------------|
| ew Listing                       |            |   |             |       | SAVE NEW LIS | TING CANCEL |
| ML # / Property Description:     |            |   |             |       |              |             |
| Status:                          | Select One |   |             |       |              |             |
| Send CMA Email:                  | ⊖Yes ⊙No   |   |             |       |              |             |
| Street:                          |            |   | Unit#:      |       |              |             |
| ity:                             | -          |   | County:     |       |              |             |
| State:                           | Select One | ~ | ZIP:        |       |              |             |
| isiting Price:                   | 1          |   | Year Built: |       |              |             |
| ot Size:                         |            |   | SquareFeet  | :     |              |             |
| Bedrooms:                        |            |   | Total Baths | :     |              |             |
| Parking Type:                    |            |   | Pool:       |       |              |             |
| Mello Roos:                      |            |   | School Dist | rict: |              |             |
| Association Dues:                |            | - |             |       |              |             |
| Additional Features:             |            |   |             |       | -            |             |
|                                  |            |   | <br>        |       | <u>×</u> ,   |             |
|                                  |            |   |             |       | 2            |             |
| leighborhood Info:               |            |   |             |       |              |             |
|                                  |            |   |             |       | ~            |             |
| Comments / Property Description: | 2          |   |             |       |              |             |
|                                  |            |   |             |       |              |             |
|                                  | 1          |   |             |       |              |             |

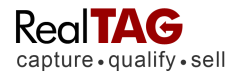

To add a new listing, simply fill out the fields as indicated, and click on the "Save New Listing" button.

If you wish to abandon any changes that you have made, simply click on the "Cancel" button.

### Field Definitions:

Most of the fields that are available in the new listing page are simple, self explanatory fields describing the property that you are listing. However, there are a few RealTAG specific fields that you should know about.

**ML#:** The MLS number of your listing (agent input).

**Status:** What is the listing's current status (agent input).

**Send CMA (Competitive Market Analysis) Email:** Toggles whether you would like a RealTAG generated CMA email to be sent to your prospect automatically (if you have input the prospect's delivery email address).

**Additional features:** Any additional features about the property that you would like to be visible to the public, (agent input).

**Neighborhood Info:** Any additional features about the neighborhood that you would like to be visible to the public, (agent input).

**Comments:** Any comments that you would like to be visible to the public regarding the listing, (agent input).

# The My Account Menu

## Change Login Info Screen

On the Change Login info page, you will find the current user name, password, etc. for your account. If you would like to change any of the user options, simply click on the "Edit My Account" button at the bottom left corner of the page.

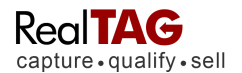

|                          | Signed In: JJ Realty Sign Out 🔒 Help 🖓 Feedback                                       |
|--------------------------|---------------------------------------------------------------------------------------|
| capture • qualify • sell | My Prospects - My Reports - My Listings My Account - Search: Prospect Name Address GO |
| Home » Change Login Info |                                                                                       |
| /ly Login Account        |                                                                                       |
| UserName:                | scolberg                                                                              |
| Password:                | X0000000X                                                                             |
| Display Name:            | JJ Realty                                                                             |
| Email:                   | jihappydog@aol.com                                                                    |
| Security Question:       | What is the name of your first pet?                                                   |
| Answer:                  | 1000000000                                                                            |
|                          |                                                                                       |
| Edit Markan              |                                                                                       |
| Edit My Account          |                                                                                       |
| -                        |                                                                                       |

# **Field Definitions**

**UserName:** Displays the current username for your account.

**Password:** Displays the password in "X" format. Your password is changeable by clicking on the "Edit My Account" button.

**Display Name:** Displays the name that is displayed on your account, and on printable reports.

Email: Displays the name email address that you singed up with.

**Security Question:** Displays the security question that you picked to reset your password / username.

**Answer:** Displays the answer to your security question in X" format. Your security question is changeable by clicking on the "Edit My Account" button.

### Change profile info

The My Profile page is an important page within RealTAG. The My Profile is split into three sections:

- Your profile information (displayed to prospects)
- CMA / Lender Account settings

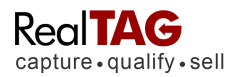

#### Lender Referral Info

|                                         | Signed In: JJ Realty Sign Out 🔞 Help 🤤 Feedb                                          |
|-----------------------------------------|---------------------------------------------------------------------------------------|
|                                         | Ny Prospects • Ny Reports • Ny Listings Ny Account • Search: Prospect Name Address GO |
| ome » Change Profile Informatio         | on                                                                                    |
| y Profile Information                   | EDIT INFORMATION                                                                      |
| Jim Jones                               |                                                                                       |
| The information in this section appears | s in the CMA sent to your prospects.                                                  |
| Contact Name:                           | Jim Jones                                                                             |
| Company:                                | JJ Realty                                                                             |
| Picture:                                | -Upload-                                                                              |
| Logo:                                   | -Upload-                                                                              |
| Contact Address:                        | 462 W Commonwealth St                                                                 |
| Contact Address 2:                      |                                                                                       |
| Contact City:                           | Westchester                                                                           |
| Contact State:                          | CA                                                                                    |
| Contact Zip:                            | 94862                                                                                 |
| Contact Office Phone:                   | 5555551212                                                                            |
| Contact Cell Phone:                     | 5555551213                                                                            |
| Contact Fax:                            |                                                                                       |
| Contact Email:                          | jjhappydog@aol.com                                                                    |
| CMA/Lender Account Settin               | igs                                                                                   |
| Send CMA Email By Default:              | No                                                                                    |
| Send Prospect Information to Lender     | By Default: No                                                                        |
| Lender Referral Info                    |                                                                                       |
| Lender Name:                            |                                                                                       |
| Lender Email:                           |                                                                                       |
| Lender Address:                         |                                                                                       |
| Lender City:                            |                                                                                       |
| Lender State:                           |                                                                                       |
| Lender Zip:                             |                                                                                       |
| Lender Phone:                           |                                                                                       |
| Lender Fax:                             |                                                                                       |
| Lender Contact Name:                    |                                                                                       |
|                                         |                                                                                       |
| EditInformation                         |                                                                                       |

## **Your Profile Section**

By clicking on the Edit Information button, you can add or update your profile by typing in the text boxes on the page. Some of your profile information was populated using information that you supplied during the account set-up.

## You should review your profile before using RealTAG to send CMA emails to prospects.

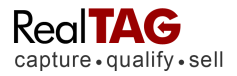

# Uploading Your Picture and Logo for use in the CMA Email

**Upload Agent Picture -** Click on the Upload Agent Picture button. A Windows file upload box will appear on the screen. Navigate to the picture and click upload. The agent picture should be 100 by 100 pixels or smaller. Use any of the following file formats: .jpg, .png, or .gif. File size should be smaller than 20K.

**Upload Logo -** Click on the Upload Logo button. A Windows file upload box will appear on the screen. Navigate to the picture and click on upload. The agent picture should be 150 by 100 pixels or smaller. Use any of the following file formats: .jpg, .png, or .gif. File size should be smaller than 20K.

# **CMA / Lender Account Settings Section**

## Send CMA Email By Default

Select **Yes** when you are ready to have RealTAG send the Prospect a CMA (Competitive Market Analysis) email by default. **You can preview the email by choosing Preview Email from the My Reports tab on the blue menu bar.** 

## Send Prospect Information to Lender By Default

Select "**Yes**" if you would like to have RealTAG forward prospect reports to your lending partner automatically. You must complete the information in the Lender Referral Info section of this page.

## Lender referral Info

If you have a lender that you work with, and would like to automatically receive all of your RealTAG reports, (as leads), fill in all of their contact information.

When you are done, click on the "Save New User" button at the bottom of the window.

To abandon any changes made, click on the "Cancel Changes" button.

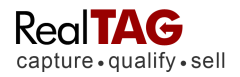

# Account Info

On the Account Info page you are able to view:

- Your current RealTAG package
- > Your current account status (number of RealTAG reports run, etc).
- Your transaction history

You can also update your billing (credit card) information or cancel the RealTAG service.

| lome » Acco                                                                 | unt Summar                                                            | у                                                 |                                               |                                        |                                                                                                    |                                                                                                    |
|-----------------------------------------------------------------------------|-----------------------------------------------------------------------|---------------------------------------------------|-----------------------------------------------|----------------------------------------|----------------------------------------------------------------------------------------------------|----------------------------------------------------------------------------------------------------|
| ccount Su                                                                   | mmary                                                                 |                                                   |                                               |                                        |                                                                                                    | CHANGE BILLING INFO                                                                                                    |
| our Curre                                                                   | nt Package                                                            | e                                                 |                                               |                                        |                                                                                                    |                                                                                                    |
|                                                                             | 4010100                                                               | 18                                                | Basic Monthly Due: \$3                        | 0.00                                   | Current Account Status:                                                                                                    | Active                                                                                                    |
| lext Billing Dat                                                            | e: 12/3/200                                                           |                                                   | busis monthing busis                          |                                        | Current recording of the contraction of the contraction of the contrac | Transfer of the second second s |
| lext Billing Da                                                             | e: 12/3/200                                                           |                                                   |                                               |                                        |                                                                                                    |                                                                                                    |
| lext Billing Da                                                             | e: 12/3/200                                                           |                                                   |                                               |                                        |                                                                                                    |                                                                                                    |
| lext Billing Da<br>Agent Stati                                              | is Report                                                             |                                                   |                                               |                                        |                                                                                                    |                                                                                                    |
| lext Billing Da<br>Agent Stati<br>User                                      | is Report                                                             | Lookups per month                                 | Lookup Balance                                | Lookup Credit                          | Total Available Lookups                                                                                                    | Price per month                                                                                                    |
| lext Billing Da<br>Agent Stati<br>User<br>Jim Jones                         | is Report<br>Type<br>Web App                                          | Lookups per month                                 | Lookup Balance<br>93                          | Lookup Credit<br>0                     | Total Available Lookups<br>93                                                                                                    | Price per month<br>\$30.00                                                                                                    |
| lext Billing Da<br>Agent Stati<br>User<br>Jim Jones                         | e: 12/3/200<br>us Report<br>Type<br>Web App                           | Lookups per month                                 | Lookup Balance<br>93                          | Lookup Credit<br>0                     | Total Available Lookups<br>93:                                                                                                    | Price per month<br>\$30.00                                                                                                    |
| Agent Stati<br>User<br>Jim Jones<br>Transactio                              | us Report<br>Type<br>Web App<br>ns History                            | Lookups per month<br>100                          | Lookup Balance<br>93                          | Lookup Credit<br>0                     | Total Available Lookups<br>93.                                                                                                    | Price per month<br>\$30.00                                                                                                    |
| lext Billing Da<br>Agent Stati<br>User<br>Jim Jones<br>Transactio<br>Date A | e: 12/3/200<br>us Report<br>Type<br>Web App<br>ns History<br>pent Pro | Lookups per month<br>100<br>duct Type Transaction | Lookup Balance<br>93<br>Fype Number of Lookup | Lookup Credit<br>0<br>s Status Descrip | Total Available Lookups<br>93.<br>tion                                                                                                    | Price per month<br>\$30.00<br>Amount                                                                                                    |

## **Change Billing Info**

If you need to review, or change your billing information, click on the "Change Billing Info" button in the upper right hand corner of your screen.

To update any information, click on the "Edit My Billing Info" button. Make the necessary changes and Click on the "Update Billing Info" button.

### **My Profile Information**

On the Agent Info page, you will find your user profile. This information is used to populate any emails generated by the system. Also if you choose to use the "refer to lender" system the

Revision V1.3

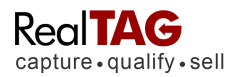

information for the lender is entered here as well. If you would like to change any of the information, click on the "Edit My Account" button at the bottom left corner of the page.

|                                                | Signed In: JJ Realty Sign Out 😡 Help 🗢 Feedba                                  |
|------------------------------------------------|--------------------------------------------------------------------------------|
| apture • qualify • sell                        | pects • My Reports • My Listings My Account • Search: Prospect Name Address GO |
| lome » Change Profile Information              |                                                                                |
| y Profile Information                          | EDIT INFORMATION                                                               |
| Jim Jones                                      |                                                                                |
| The information in this section appears in the | CMA sent to your prospects.                                                    |
| Contact Name:                                  | Jim Jones                                                                      |
| Company:                                       | JJ Realty                                                                      |
| Picture:                                       | -Upload-                                                                       |
| Logo:                                          | -Upload-                                                                       |
| Contact Address:                               | 462 W Commonwealth St                                                          |
| Contact Address 2:                             |                                                                                |
| Contact City:                                  | Westchester                                                                    |
| Contact State:                                 | CA                                                                             |
| Contact Zip:                                   | 94862                                                                          |
| Contact Office Phone:                          | 5555551212                                                                     |
| Contact Cell Phone:                            | 5555551213                                                                     |
| Contact Fax:                                   |                                                                                |
| Contact Email:                                 | jjhappydog@aol.com                                                             |
| CMA/Lender Account Settings                    |                                                                                |
| Send CMA Email By Default:                     | No                                                                             |
| Send Prospect Information to Lender By Defa    | ault: No                                                                       |
| Lender Referral Info                           |                                                                                |
| Lender Name:                                   |                                                                                |
| Lender Email:                                  |                                                                                |
| Lender Address:                                |                                                                                |
| Lender City:                                   |                                                                                |
| Lender State:                                  |                                                                                |
| Lender Zip:                                    |                                                                                |
| Lender Phone:                                  |                                                                                |
| Lender Fax:                                    |                                                                                |
| Lender Contact Name:                           |                                                                                |
| Edit Information                               |                                                                                |
|                                                |                                                                                |

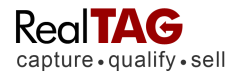

Fill out the requested fields completely, and then click on the "Save User Info" button to finish entering your new user.

### **Billing Info Page**

On the Billing Info page, you will find your billing summary and billing information.

Next Billing Date: Your account will be billed anniversary date to anniversary date. Monthly Fee: The recurring charge or ongoing access to the system

Lookups per month: You are allocated a fixed number of lookups per period. Lookups in excess of the monthly allotment are automatically charged.

Lookup Balance: The remaining lookups available in the current period. Lookups do not carry over into the next period.

### How to Get More Help

Your feedback is very important to us. If you find features that you would like, or features that you dislike with the RealTAG system, please tell us about it! Simply click on the feedback button at the top right corner of each page, and fill out the resulting form.

| RealTAG                            | AGENT        | My Prospects • | My Reports | My Lis   | tings My | Account - S   | Signe<br>earch: Pi | d In: JJ R | ealty <u>Sign Out</u><br>ame Addre | (Q) Helr | 2 C Ee | edback |
|------------------------------------|--------------|----------------|------------|----------|----------|---------------|--------------------|------------|------------------------------------|----------|--------|--------|
| apture•quainy                      | •sell        |                |            |          |          |               |                    |            |                                    |          |        |        |
| NTER NEW PRO                       | SPECT        |                |            |          |          |               |                    |            |                                    |          |        |        |
|                                    |              |                |            |          |          |               |                    |            |                                    |          |        |        |
|                                    |              |                |            |          |          |               |                    |            |                                    |          |        |        |
| 5                                  | Start He     | re             | Recent     | Traffic  | 11/6/2   | 008 5:23 PN   | i l                |            |                                    |          |        |        |
|                                    | nter a new p | prospect       | First      | Last     | Time     | Location      | Rating             | Owner      | Prop Value                         | Update   | View   | Dele   |
| • Listing:                         | Select On    |                | Alice      | Frankli. | 05:26 PM | Default Loca  | В                  | Yes        | \$186,790.00                       | 47       | Report | Dele   |
| Clothing.                          | Colour Sti   | C 1052         | Shemari    | Willams  | 05:24 PM | Default Loca. | В                  | No         | \$117,330.00                       | 9        | Report | Dele   |
| <ul> <li>Prospectivame.</li> </ul> | -            |                | Douglas    | Hensen   | 05:22 PM | Default Loca. | В                  | Yes        | \$139,534.00                       | 47       | Report | Del    |
| * Address:                         |              |                | Amanda     | Hardey   | 05:20 PM | Default Loca. | C                  | Yes        | \$353,858.00                       | 4        | Report | Dele   |
| Address 2:                         |              |                |            |          |          |               |                    |            |                                    |          |        |        |
| * ZIP:                             |              |                |            |          |          |               |                    |            |                                    |          |        |        |
|                                    | -            |                |            |          |          |               |                    |            |                                    |          |        |        |
| Email:                             |              |                |            |          |          |               |                    |            |                                    |          |        |        |
| Email:                             |              |                |            |          |          |               |                    |            |                                    |          |        |        |
| Email:<br>Phone:                   |              |                |            |          |          |               |                    |            |                                    |          |        |        |
| Email:<br>Phone:                   | Submit       | t Form         |            |          |          |               |                    |            |                                    |          |        |        |

Our feedback system is easy to use, and puts your comments right in the hands of the people that can make a difference, (our programming staff).